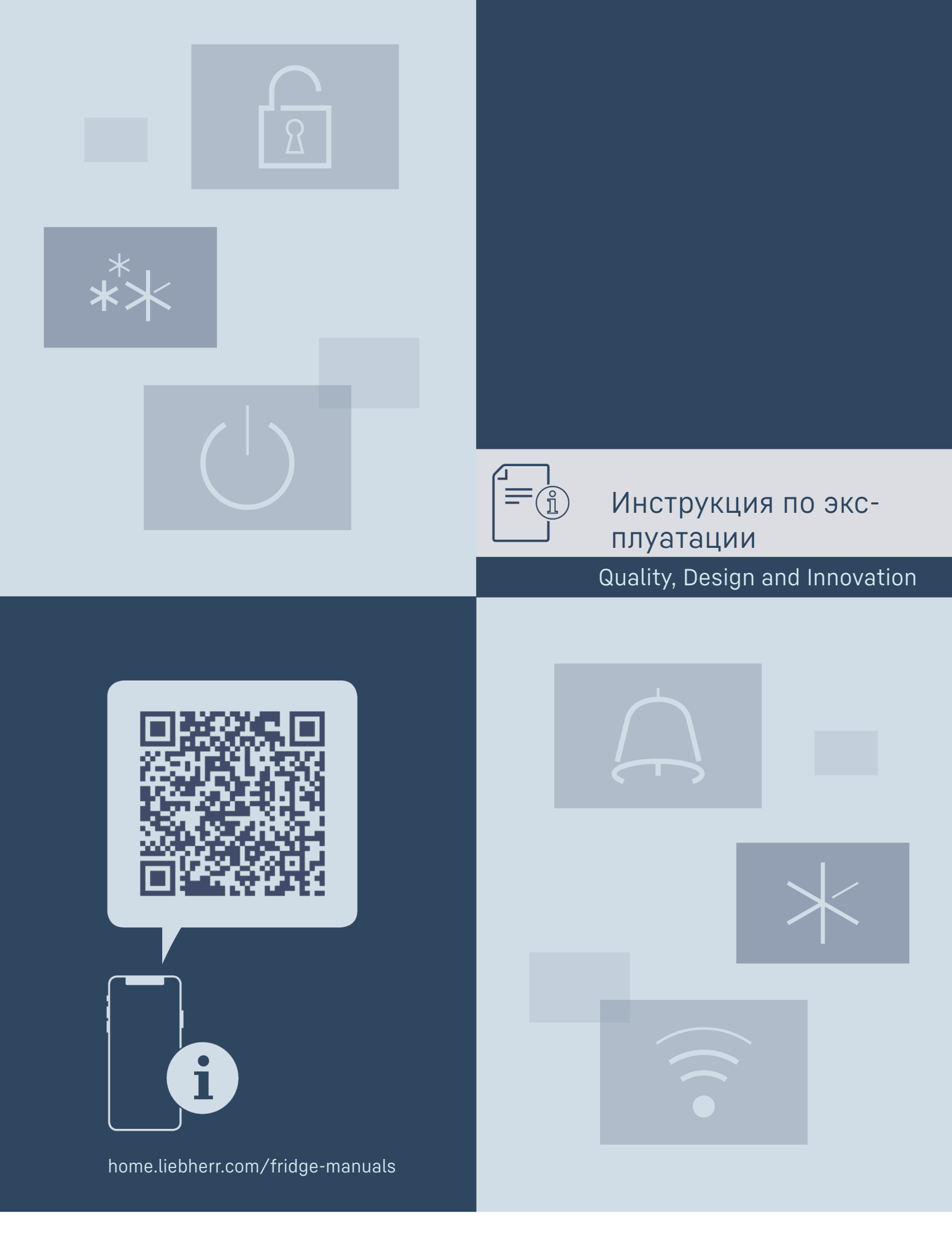

# LIEBHERR

# Содержание

| 1            | Основные отличительные особенности          | _        |
|--------------|---------------------------------------------|----------|
| 11           | устройства                                  | 3<br>7   |
| 1.1          | Обзор устройства и оснашения                | 3        |
| 1.3          | SmartDevice                                 | 4        |
| 1.4          | Область применения устройства               | 4        |
| 1.5          | Декларация соответствия                     | 4        |
| 1.6          | Материалы SVHC согласно регламенту REACH    | 4        |
| 1.7          | Запчасти                                    | 5<br>5   |
| •            |                                             | -        |
| 2            | Общие указания по безопасности              | 5        |
| 3            | Принцип функционирования Touch & Swipe-     | ,        |
| 3 1          | ДИСПЛЕЯ<br>Наригация и пояснение к символам | 6        |
| 3.2          | Меню                                        | 7        |
| 3.3          | Спящий режим                                | 7        |
| 4            | Ввол в работу                               | 8        |
| 4.1          | Включение устройства (первый ввод в         | Ū        |
|              | эксплуатацию)                               | 8        |
| 5            | Хранение                                    | 8        |
| 5.1          | Указания по хранению                        | 8        |
| 5.2          | Схемы хранения                              | 8        |
| 6            | Экономия электроэнергии                     | 12       |
| 7            | Vanopaouvo                                  | 12       |
| <b>7</b> .1  | Элементы управления и инликации             | 12       |
| 7.1.1        | Индикация состояния                         | 12       |
| 7.1.2        | Символы индикации                           | . 13     |
| 7.1.3        | Звуковые сигналы                            | . 13     |
| 7.2          | Функции устроиства                          | 15       |
| 7.2.1        | Включение и выключение устроиства           | 13       |
| 7.2.3        | Беспроводная локальная сеть                 | 14       |
| 7.2.4        | Температура                                 | 15       |
| 7.2.5        | Единица измерения температуры               | 15       |
| 7.2.0<br>727 | Sabbaumoue<br>HumiditySelect                | 15<br>16 |
| 7.2.8        | Свет для презентации                        | . 16     |
| 7.2.9        | Яркость дисплея                             | 17       |
| 7.2.10       | Сигнал открытой двери                       | 17       |
| 7.2.11       | Световои сигнал                             | 1/       |
| 7213         | Key Sound                                   | 18       |
| 7.2.14       | Блокировка двери                            | . 18     |
| 7.2.15       | Блокировка дисплея                          | . 19     |
| 7.2.16       | Коды доступа                                | 19       |
| 7218         | ЛЗЫК<br>Свеления об устройстве              | . 21     |
| 7.2.19       | Программное обеспечение                     | . 21     |
| 7.2.20       | Напоминание                                 | 22       |
| 7.2.21       | Демо-режим                                  | . 22     |
| 7.2.22       | Сорос на заводские настроики                | . 23     |
| 7.3.1        | Предупреждения                              | .23      |
| 7.3.2        | Напоминания                                 | 24       |
| 8            | Оснашение                                   | 25       |
| 8.1          | Предохранительный замок                     | 25       |
| 8.2          | Вкладыши для надписей                       | 25       |
| 8.3          | Водяной блок                                | 25       |
| 9            | Уход                                        | 26       |
| 9.1          | Воздухообмен через фильтр с активированным  |          |
| 0.0          | углем FreshAir                              | 26       |
| Y.Z          | чистка устроиства                           | 27       |
| 10           | Поддержка клиентов                          | 28       |
| 10.1<br>10.2 | ехнические данные                           | 28<br>20 |
| 10.2         | гаоочие шумы<br>Техническая неисправность   | ∠ŏ<br>28 |
| 10.0         |                                             | -0       |

| 10.4<br>10.5                        | Сервисная служба<br>Заводская табличка                                                                                                    | 30<br>30              |
|-------------------------------------|----------------------------------------------------------------------------------------------------|-----------------------|
| 11                                  | Отключение                                                                                                    | 30                    |
| <b>12</b><br>12.1<br>12.2           | <b>Утилизация</b><br>Подготовка устройства к утилизации<br>Экологичная утилизация устройства                                                                                       | <b>30</b><br>30<br>30 |
| 13                                  | Информация об изготовителе                                                                                                    | 31                    |
| Изгото<br>тием н<br>на пон<br>измен | овитель постоянно работает над дальнейшим раз<br>всех типов и моделей. Поэтому мы рассчитыва<br>нимание в том, что мы оставляем за собой пра<br>ять форму, оборудование и технику. | ви-<br>3ем<br>3во     |

| Символ           | Расшифровка                                                                                                    |  |  |  |
|------------------|----------------------------------------------------------------------------------------------------|--|--|--|
|                  | Прочтите руководство                                                                                                    |  |  |  |
|                  | Чтобы познакомиться со всеми полезными<br>возможностями данного нового устрой-<br>ства, пожалуйста, прочитайте внимательно<br>указания в этом руководстве.                                                                                              |  |  |  |
| <b>A</b>         | Дополнительную информацию см. в Интер-<br>нете                                                                                                    |  |  |  |
|                  | Цифровое руководство с дополнительной<br>информацией на других языках можно<br>посмотреть в Интернете, отсканировав QR-<br>код на внешней стороне данного руковод-<br>ства или введя сервисный номер на стра-<br>нице home.liebherr.com/fridge-manuals. |  |  |  |
|                  | Сервисный номер указан на заводской<br>табличке:                                                                                                    |  |  |  |
|                  | Service-Nr.No.Service: IIIIIII-II                                                                                                    |  |  |  |
|                  |                                                                                                    |  |  |  |
|                  | Fig. Примерное отображение                                                                                                    |  |  |  |
|                  | Проверьте устройство                                                                                                    |  |  |  |
|                  | Проверить все детали на повреждения при<br>транспортировке. В случае замечаний обрат-<br>итесь к своему дилеру или в сервисную<br>службу.                                                                                                    |  |  |  |
|                  | Отклонения                                                                                                    |  |  |  |
| ×                | Данное руководство действительно для<br>множества моделей, поэтому для конкретной<br>модели возможны некоторые отклонения.<br>Разделы, относящиеся только к опреде-<br>ленным устройствам, помечены знаком<br>"звездочка" (*).                          |  |  |  |
| $\triangleright$ | Указания к действиям и результаты<br>пайствий                                                                                                    |  |  |  |
|                  | деястыяя<br>Указания к действиям обозначены знаком ▶.<br>Результаты действий обозначены знаком ▷.                                                                                                    |  |  |  |
|                  | <b>Видеоролики</b><br>Видеоролики об устройствах доступны<br>на YouTube-канале компании Liebherr-<br>Hausgeräte.                                                                                                    |  |  |  |
| Пицензии н       | а ПО с открытым исходным кодом:                                                                                                    |  |  |  |

# Устройства включает в себя программные компоненты,

которые используют лицензии на ПО с открытым исходным кодом. Информацию об используемых лицензиях на ПО с открытым исходным кодом см.: home.liebherr.com/open-source-licences

Данная инструкция по применению действует для:

| WP | 50 / 52 / 74 |
|----|--------------|
| WS | 52           |

# 1 Основные отличительные особенности устройства

# 1.1 Комплект поставки

Проверьте все детали на повреждения при транспортировке. В случае наличия претензий обратитесь к дилеру или в сервисную службу. (см. 10.4 Сервисная служба)

Поставка состоит из следующих частей:

- Консольное устройство
- Оснащение (в зависимости от модели)
- Монтажный материал (в зависимости от модели)
- «Quick Start Guide»
- «Installation Guide»
- «Installation Guide»\*
- Сервисная брошюра

# 1.2 Обзор устройства и оснащения

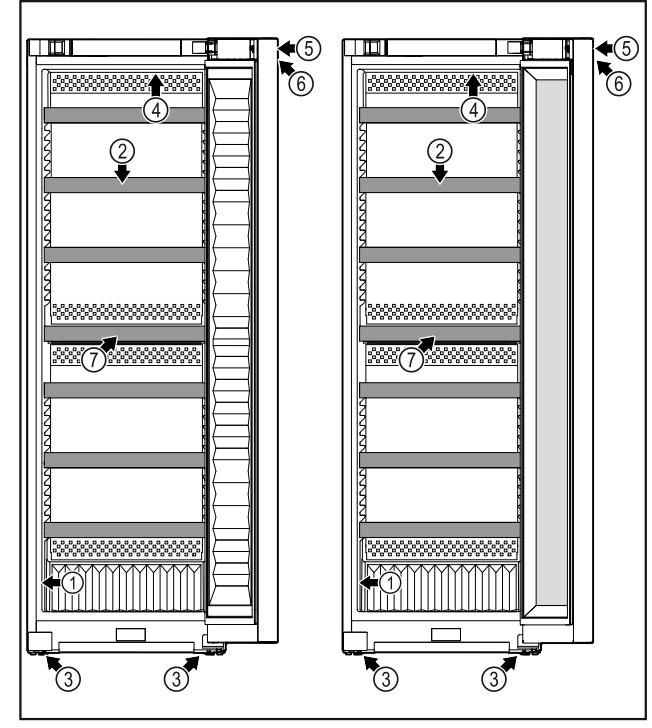

- Fig. 1 **WP.. 5052 / 5252**
- (1) Заводская табличка
- (2) Деревянная решетка
- (3) Регулируемые опоры
- (4) Внутреннее освещение
- WS.. 5252
- **(5)** Замок
- (6) Элементы управления и индикация температуры
- (7) Фильтр с активированным углем

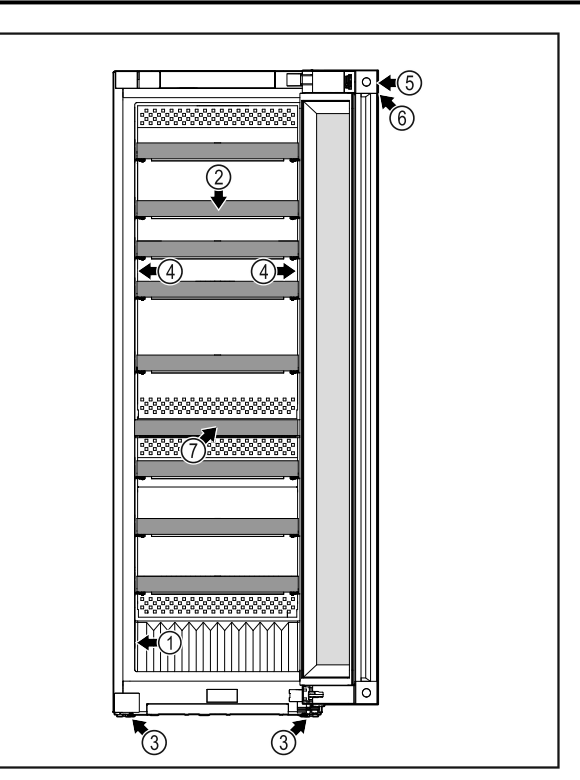

- Fig. 2 WP.. 5272 / 7472 / 5262 / W5270
- (1) Заводская табличка(2) Деревянная решетка

(4) Внутреннее освещение

- (5) Замок
- (6) Элементы управления и индикация температуры
- (3) Регулируемые опоры
- (7) Фильтр с активиро-
- ванным углем

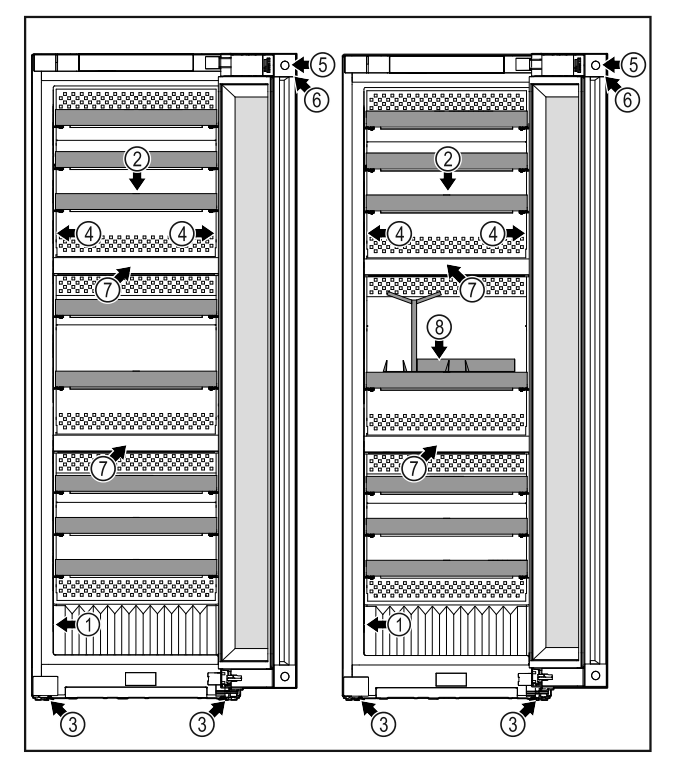

- Fig. 3 WP.. 5273 / 7473
- (1) Заводская табличка
- (2) Деревянная решетка
- (3) Регулируемые опоры
- (4) Внутреннее освещение

*WP.. 5283 / 7483 / Wgb7470* (5) Замок

- (6) Элементы управления и индикация температуры
   (7) Фильтр с активиро-
- ванным углем
- (8) Комплект для сомелье\*

# 1.3 SmartDevice

SmartDevice – это решение по подключению вашего отделения для вина к сети.

Если ваше устройство поддерживает SmartDevice или подготовлено для этого, то можно быстро и просто подключить его к вашей беспроводной локальной сети. С помощью приложения SmartDevice можно обслуживать ваше устройство с мобильного оконечного устройства. Приложение SmartDevice предоставляет в распоряжение дополнительные функции и возможности настройки.

Устройство, поддерживающее SmartDevice: Ваше устройство поддерживает SmartDevice. Чтобы иметь возможность подключить ваше устройство по беспроводной локальной сети, необходимо скачать приложение SmartDevice

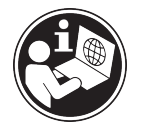

Дополнительные сведения о SmartDevice:

Скачивание приложения SmartDevice:

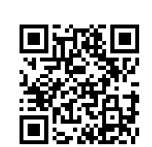

smartdevice.liebherr.com

После установки и конфигурироприложения SmartDevice вания можно с помошью приложения SmartDevice и функции устройства WLAN Беспроводная (см. 7.2.3 локальная сеть ) подключить ваше устройство к беспроводной локальной сети.

#### Указание

В следующих странах функция SmartDevice недоступна: Россия, Беларусь, Казахстан.

# 1.4 Область применения устройства

### Применение по назначению

Прибор предназначен исключительно для хранения вина в домашних условиях или условиях приближенных к домашним. Сюда относится, например, использование

- на кухнях частных лиц, в столовых,
- в частных пансионатах, отелях, мотелях и других местах проживания,
- при обеспечении готовым питанием и аналогичных услугах оптовой торговли.

Устройство не предназначено для замораживания пищевых продуктов.

Устройство не предназначено для использования в качестве встраиваемого прибора.

Все другие виды применения являются недопустимыми.

### Предсказуемое ненадлежащее использование

Следующее использование запрещается в явном виде:

- Хранение и охлаждение медикаментов, плазмы крови, лабораторных препаратов или аналогичных веществ и продуктов, лежащих в основе директивы по медицинской продукции 2007/47/EG
- Использование во взрывоопасных зонах.

Неправильное использование устройства может привести к повреждению хранящихся изделий или к их порче.

### Климатические классы

Устройство предназначено для эксплуатации в ограниченном диапазоне температуры окружающей среды в зависимости от климатического класса. Климатический класс, соответствующий данному устройству, указан на заводской табличке.

### Указание

 Для обеспечения безупречной работы соблюдать заданную температуру окружающей среды.

| Климатиче-<br>ский класс | для температуры окружающего воздуха |
|--------------------------|-------------------------------------|
| SN                       | от 10 °С до 32 °С                   |
| N                        | от 16 °С до 32 °С                   |
| ST                       | от 16 °С до 38 °С                   |
| Т                        | от 16 °С до 43 °С                   |
| SN-ST                    | от 10 °C до 38 °C                   |
| SN-T                     | от 10 °С до 43 °С                   |

# 1.5 Декларация соответствия

Контур хладагента проверен на герметичность. Устройство отвечает применимым требованиям по технике безопасности и соответствующим директивам.

| Для<br>ЕС: | рынка | Устройство<br>директивы 2               | соответствует<br>2014/53/EU.     | требованиям                   |
|------------|-------|-----------------------------------------|----------------------------------|-------------------------------|
| Для<br>GB: | рынка | Устройство<br>Radio Equipr<br>No. 1206. | соответствует<br>nent Regulation | требованиям<br>s 2017 SI 2017 |

Полный текст декларации соответствия EC доступен по следующему интернет-адресу: www.Liebherr.com

# 1.6 Материалы SVHC согласно регламенту REACH

По приведенной ниже ссылке можно проверить, содержит ли ваше устройство материалы SVHC согласно регламенту REACH: home.liebherr.com/de/deu/de/ liebherr-erleben/nachhaltigkeit/umwelt/scip/scip.html

# 1.7 База данных EPREL

С 1 марта 2021 года информацию о маркировке класса энергопотребления и требованиях по экологическому проектированию электропотребляющей продукции можно найти в Европейской базе данных для продукции, подлежащей энергетической маркировке (EPREL). Эту базу данных можно открыть по ссылке https://eprel.ec.europa.eu/. Здесь нужно ввести идентификатор модели. Данные об идентификаторе модели см. на заводской табличке.

# 1.8 Запчасти

Период для заказа запасных частей для функциональных и пригодных для хранения компонентов оснащения составляет 15 лет.

# 2 Общие указания по безопасности

Тщательно храните данную инструкцию по применению, чтобы в любой момент иметь возможность к ней обратиться.

При передаче устройства вручите следующему владельцу также и инструкцию по применению.

Для надлежащего и безопасного использования устройства тщательно прочтите данную инструкцию по применению перед началом использования устройства. Всегда следуйте содержащимся в ней инструкциям, указаниям по технике безопасности и предупредительным указаниям. Они важны для надежной и безупречной установки и эксплуатации устройства.

### Опасности для пользователя:

Дети, как и лица с ограниченными физическими, сенсорными или умственными способностями, а также не имеющие достаточного опыта или знаний, могут пользоваться устройством только в том случае, если они находятся под присмотром или прошли инструктаж по безопасному использованию устройства и понимают возможные опасности.

Детям запрещается играть с устройством. Детям запрещается выполнять очистку и техническое обслуживание, если они находятся без присмотра. Дети возрастом 3-8 лет могут загружать и выгружать устройство. Детей возрастом до 3 лет следует удерживать подальше от устройства, если они не находятся под постоянным присмотром.

 К розетке должен быть обеспечен легкий доступ, чтобы в случае аварии устройство можно было легко отключить от сети. Она должна находиться за областью обратной стороны устройства.

- При отключении от сети всегда беритесь за вилку. Не тяните за кабель.
- В случае неисправности извлеките вилку из розетки или выключите предохранитель.
- Не допускайте повреждения сетевого кабеля. Не используйте устройство с поврежденным сетевым кабелем.
- Ремонтные работы и вмешательства в устройство разрешается выполнять только сервисной службе или другим прошедшим соответствующее обучение специалистам.
- Устанавливайте, подключайте и утилизируйте устройство только в соответствии указаниями руководства по эксплуатации.

### Опасность пожара

- Содержащийся в устройстве хладагент (данные на заводской табличке) не опасен для окружающей среды, но является горючим материалом. Вытекающий хладагент может загореться.
  - Не допускайте повреждения трубопроводов контура хладагента.
- Не пользуйтесь внутри устройства источником искр.
- Внутри устройства не пользуйтесь электрическими приборами (например, устройства для очистки паром, нагревательные приборы, устройства для приготовления мороженого и т.д.).
- Если хладагент вытекает: удалите с места утечки источники открытого огня или искр. Хорошо проветрите помещение. Обратитесь в сервисную службу
- Не храните в устройстве взрывоопасные вещества или аэрозольные баллончики с горючими газообразующими средствами, такими как, например, пропан, бутан, пентан и т.д. Соответствующие аэрозольные баллончики можно распознать по надпечатке со сведениями о содержимом или по значку пламени. Случайно выделившиеся газы могут воспламениться при контакте с электрическими узлами.
- Запрещается ставить вблизи устройства горящие свечи, лампы и другие предметы с открытым пламенем, чтобы не вызвать возгорание устройства.
- Алкогольные напитки и другие емкости, содержащие спирт, храните только плотно закрытыми. Случайно вылив-

# Принцип функционирования Touch & Swipe-дисплея

шийся спирт может воспламениться при контакте с электрическими узлами.

### Опасность падения и опрокидывания:

 Не используйте основание устройства, выдвижные ящики, двери и т.п. в качестве подножки или опоры. Это особенно касается детей.

### Опасность пищевого отравления:

- Не употребляйте продукты с превышенным сроком хранения.

### Опасность обморожения, онемения и появления болезненных ощущений:

 Избегайте продолжительного контакта кожи с холодными поверхностями или охлажденными / замороженными продуктами, либо примите меры защиты, например, наденьте перчатки.

### Опасность получения травм и повреждений:

- Горячий пар может нанести вред здоровью. Для оттаивания запрещено использовать электроприборы с нагревательными элементами или подачей пара, открытое пламя или аэрозоли для стимулирования оттаивания.
- Не удалять лет с помощью острых предметов.

### Опасность защемления:

 При открытии и закрытии двери не касайтесь дверных петель. Можно защемить пальцы.

### Символы на приборе:

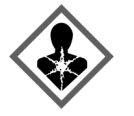

символ может находиться на компрессоре. Он относится к маслу в компрессоре и указывает на следующую опасность: проглатывание и попадание в дыхательные пути может привести к смертельному исходу. Данное указание имеет значение только для утилизации. В обычном режиме работы опасность отсутствует.

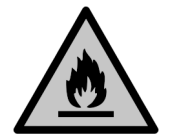

Символ находится на компрессоре и обозначает опасность от пожароопасных веществ. Не удаляйте наклейку.

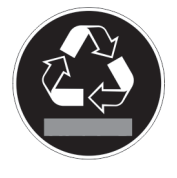

Эта или аналогичная наклейка может располагаться на обратной стороне устройства. На ней указано, что в двери и/или корпусе находятся вакуумные изоляционные панели (VIP) или перлитовые панели. Данное указание имеет значение только для утилизации. Не удаляйте наклейку.

# Соблюдайте предупредительные указания и другие специальные указания других глав:

| ОПАС-<br>НОСТЬ          | обозначает непосредственную<br>опасную ситуацию, которая, если<br>не будет устранена, приведет к<br>смерти или тяжелым травмам. |
|-------------------------|----------------------------------------------------------------------------------------------------|
| ПРЕДУ-<br>ПРЕЖДЕНИ<br>Е | обозначает опасную ситуацию,<br>которая, если не будет устра-<br>нена, может привести к смерти<br>или тяжелой травме.           |
| ОСТО-<br>РОЖНО          | обозначает опасную ситуацию,<br>которая, если не будет устра-<br>нена, может привести к травмам<br>легкой или средней тяжести.  |
| ВНИМАНИЕ                | обозначает опасную ситуацию,<br>которая, если не будет устра-<br>нена, может привести к повре-<br>ждению имущества.             |
| Указание                | обозначает полезные указания и советы.                                                                                          |

# 3 Принцип функционирования Touch & Swipe-дисплея

Управление вашим устройством осуществляется через Touch & Swipe-дисплей. При помощи Touch & Swipeдисплея (далее именуемого «дисплей») производится выбор функций устройства посредством нажатия на кнопки или смахивания. Если в течение 10 секунд на дисплее не выполняется никаких действий, индикация либо возвращается в меню более высокого уровня, либо напрямую к индикации статуса.

## 3.1 Навигация и пояснение к символам

На изображениях используются различные символы для навигации по дисплею. Таблица ниже описывает данные символы.

| Символ  | Описание                                                                                                    |  |  |
|---------|----------------------------------------------------------------------------------------------------|--|--|
|         | Краткое касание дисплея:<br>Активация / деактивация функции.<br>Подтверждение выбора.<br>Открытие подменю.                   |  |  |
| (35)    | Касание дисплея в течение указан-<br>ного времени (например, 3 секунды):<br>Активация / деактивация функции<br>или значения. |  |  |
|         | Смахивание по экрану вправо или<br>влево:<br>Навигация по меню.                                                              |  |  |
| Back    | Краткое касание символа «Назад»:<br>Переход на один уровень меню<br>назад.                                                   |  |  |
| Back 33 | Касание символа «Назад» в течение<br>3 секунд:<br>Возврат к индикации статуса.                                               |  |  |

# Принцип функционирования Touch & Swipe-дисплея

| Символ                                                         | Описание                                                                                                    |  |
|----------------------------------------------------------------|----------------------------------------------------------------------------------------------------|--|
|                                                                | Краткое касание символа «Назад» в левом верхнем углу:                                                                                                    |  |
|                                                                | Переход на один уровень меню<br>назад.                                                                                                    |  |
| •                                                              | Стрелка с часами:                                                                                                    |  |
| $\mathfrak{O}$                                                 | Следующая индикация на дисплее<br>появляется по истечении более чем<br>10 секунд.                                                                                             |  |
| <b>•</b> • •                                                   | Стрелка с указанием времени:                                                                                                    |  |
| 2s 5s 10s                                                      | Следующая индикация на дисплее<br>появляется по истечении указанного<br>времени.                                                                                              |  |
|                                                                | Символ «Открыть меню настроек»:                                                                                                    |  |
| $=\{\tilde{O}\}$                                               | Перейти к меню настроек и открыть<br>его.                                                                                                    |  |
|                                                                | Если требуется: Навигация по меню                                                                                                    |  |
|                                                                | настроек до нужной функции.                                                                                                    |  |
|                                                                | Открыть символ «Расширенное                                                                                                    |  |
|                                                                | меню»:                                                                                                    |  |
|                                                                | Перейти к расширенному меню и открыть его.                                                                                                    |  |
|                                                                | Если требуется: Навигация по расши-<br>ренному меню до нужной функции.                                                                                                    |  |
|                                                                | (см. 3.2.2 Открытие расширенного меню)                                                                                                    |  |
| Отсутствие<br>каких-либо<br>действий<br>в течение<br>10 секунд | Если в течение 10 секунд на дисплее<br>не выполняется никаких действий,<br>индикация либо возвращается в<br>меню более высокого уровня, либо<br>напрямую к индикации статуса. |  |
| Открыть дверь<br>и снова ее<br>закрыть.                        | Если вы откроете дверь и сразу<br>же снова ее закроете, то индикация<br>напрямую вернется к индикации<br>статуса.                                                             |  |

Примечание: Рисунки на дисплее представлены с английскими понятиями.

# 3.2 Меню

Функции устройства разделены по различным меню:

| Меню           | Описание                                                                                                    |  |
|----------------|----------------------------------------------------------------------------------------------------|--|
| Главное меню   | При включении устройства вы авто-<br>матически окажетесь в главном<br>меню.                                                |  |
|                | Отсюда можно выполнить нави-<br>гацию к наиболее важным функ-<br>циям устройства, в меню настроек<br>и в расширенное меню. |  |
| کن<br>Settings | Меню настроек содержит другие<br>функции для настройки вашего<br>устройства.                                               |  |
| Меню настроек  |                                                                                                    |  |

| Меню                       | Описание                                                                                                    |  |  |
|----------------------------|----------------------------------------------------------------------------------------------------|--|--|
| НСМ<br>Расширенное<br>меню | Расширенное меню содержит<br>специальные функции для<br>настройки вашего устройства.<br>Доступ к расширенному меню<br>защищен числовым кодом <b>151</b> . |  |  |

# 3.2.1 Открыть меню настроек

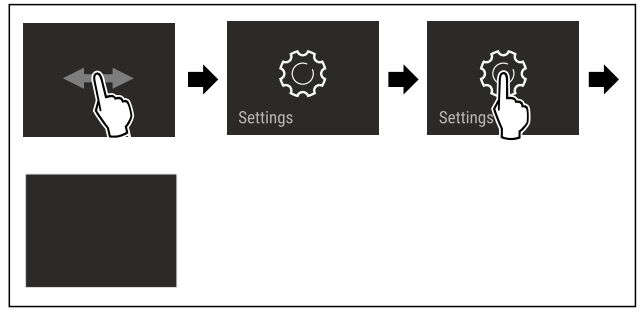

Fig. 4 Примерное изображение

- Выполните действия, как показано на рисунке.
- Меню настроек открыто.
- Если требуется: Выполните навигацию до нужной функции.

### 3.2.2 Открытие расширенного меню

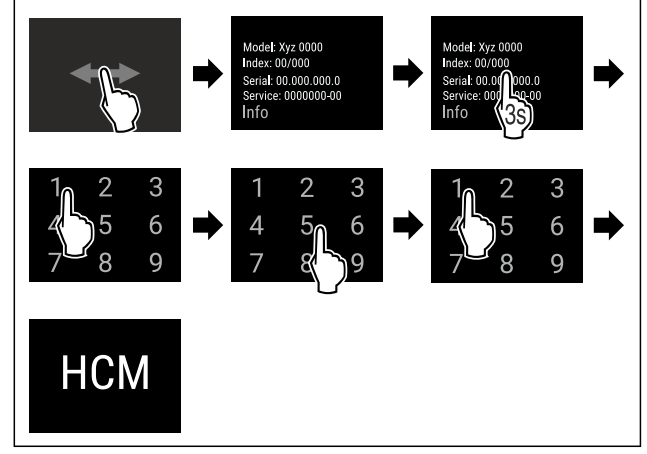

Fig. 5 Доступ при помощи числового кода **151** 

- Выполните действия, как показано на рисунке.
- ▶ Расширенное меню открыто.
- Если требуется: Выполните навигацию до нужной функции.

# 3.3 Спящий режим

Если вы не касаетесь дисплея в течение 1 минуты, то он переходит в спящий режим. В спящем режиме яркость индикации приглушена.

### 3.3.1 Завершить спящий режим

- Кратко коснитесь дисплея пальцем.
- Спящий режим завершен.

# 4 Ввод в работу

# 4.1 Включение устройства (первый ввод в эксплуатацию)

Убедитесь, что выполнены следующие исходные условия:

- Устройство установлено и подсоединено.
- Все клейкие ленты, клейкие и защитные пленки, а также транспортные крепления в и на устройстве удалены.

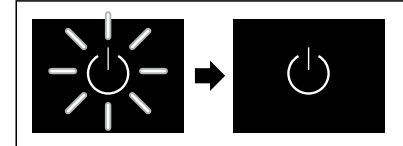

Fig. 6 Примерное изображение

- Символ режима ожидания мигает: Ожидайте, пока процесс запуска не будет завершен.
- ▶ На дисплее отображается символ режима ожидания.

Если устройство отгружается с заводской настройкой, то при вводе в эксплуатацию сначала необходимо настроить язык экрана, а также текущее время/дату.

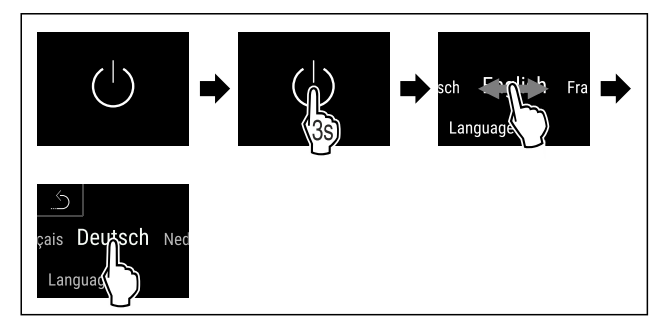

Fig. 7

• Выполните действия, как показано на рисунке.

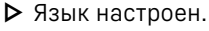

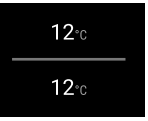

Fig. 9 Индикация состояния

- Устройство готово к работе, когда на дисплее появится температура.
- Индикация температуры мигает до тех пор, пока не будет достигнута заданная температура.

# 5 Хранение

## 5.1 Указания по хранению

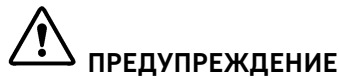

Опасность пожара

В области хранения продуктов запрещается использовать электрические приборы, на которые отсутствует прямая рекомендация изготовителя.

#### Указание

При недостаточной вентиляции потребление электроэнергии повышается, и производительность охлаждения снижается.

 Вентиляционная щель всегда должна оставаться свободной. Учитывайте следующие предписания по хранению:

- Жидкости храните в закрытых емкостях.
- Регулируйте положение съемных полок в зависимости от требуемой высоты.
- Учитывайте максимальную загрузку. (см. 10.1 Технические данные)

## 5.2 Схемы хранения

### 5.2.1 WP.. 5052

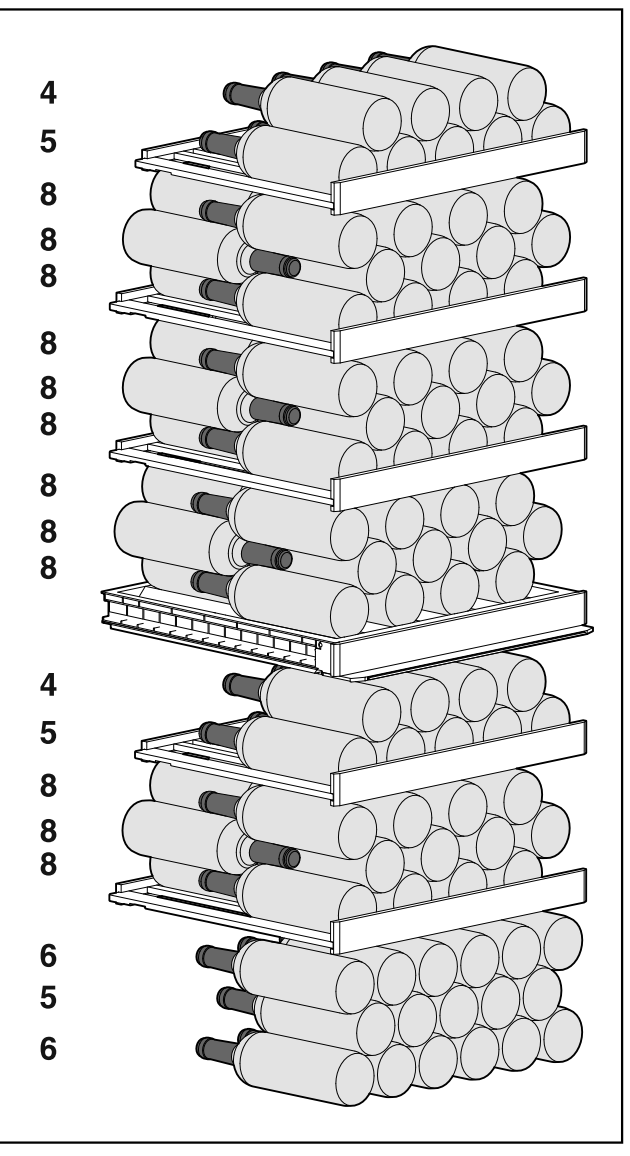

Fig. 10 Всего 131 бутылка (для бордоских винных бутылок 0,75 л)

# Хранение

### 5.2.2 WP / WS 5252 / W5250

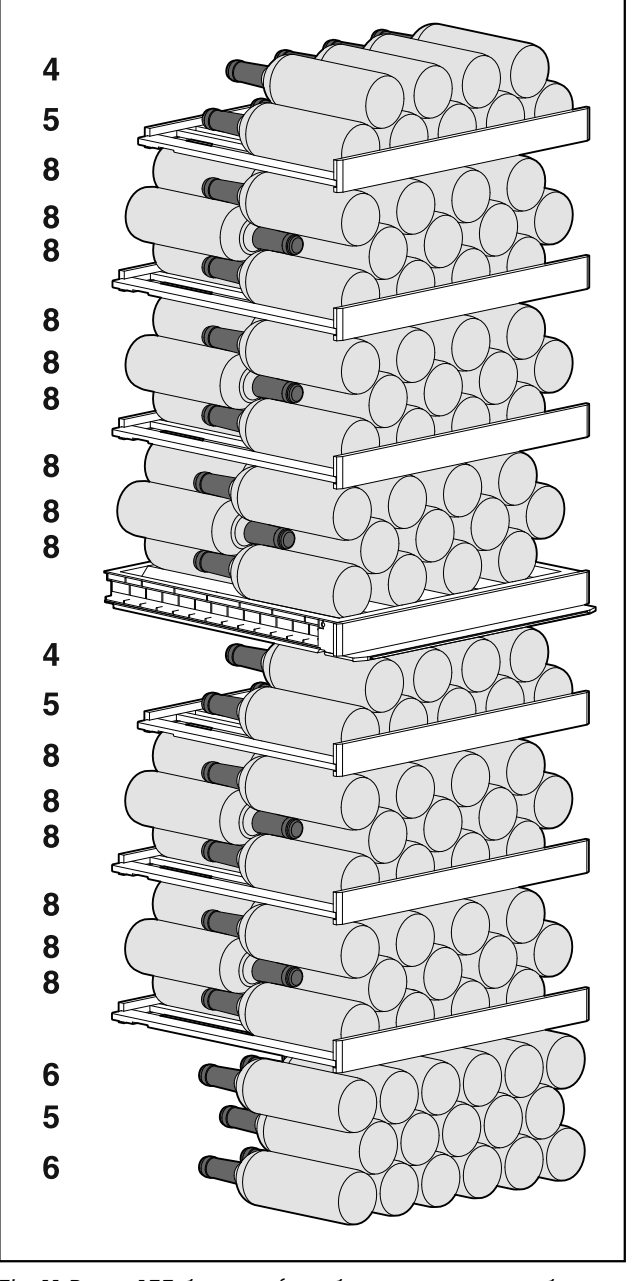

Fig. 11 Всего 155 бутылок (для бордоских винных бутылок 0,75 л)

5.2.3 WP. 5272 / 5262

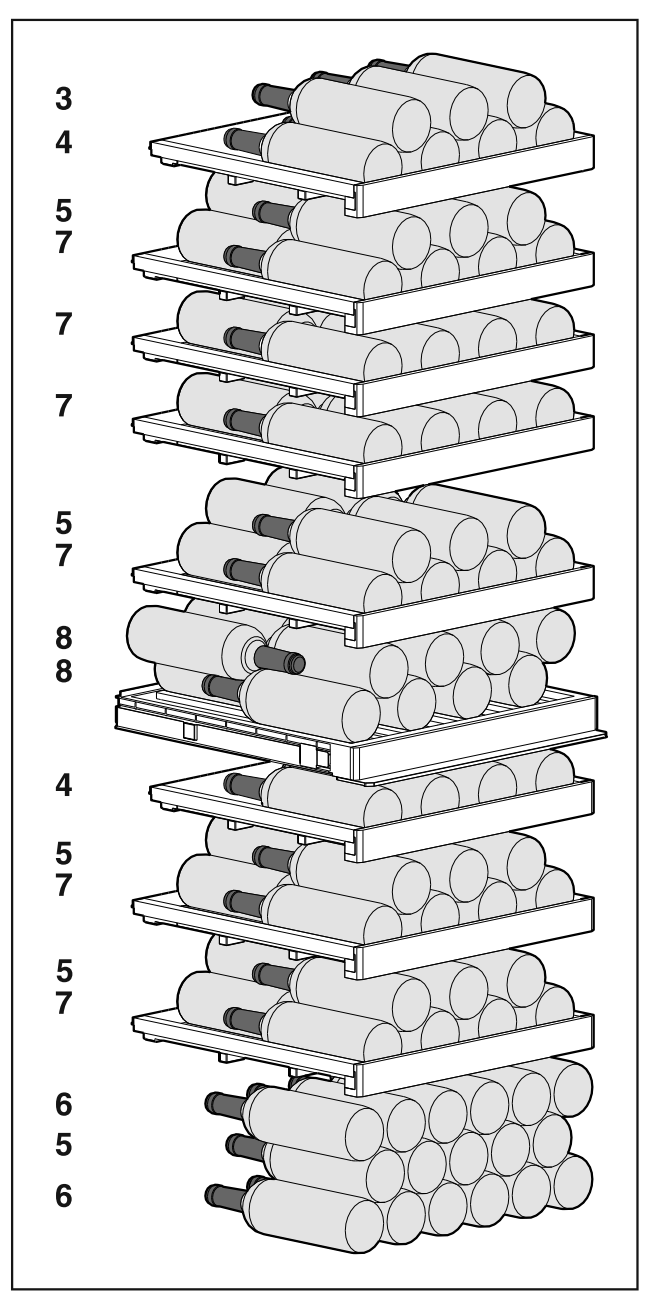

Fig. 12 Всего 106 бутылок (для бордоских винных бутылок 0,75 л)

# Хранение

### 5.2.4 WP.. 5273

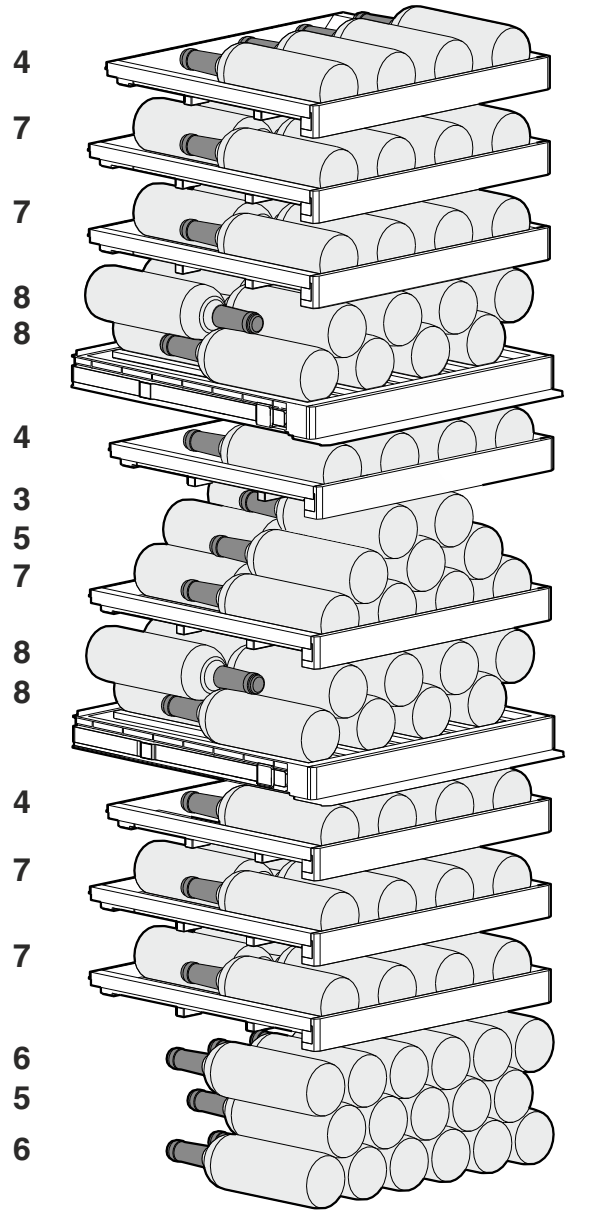

Fig. 13 Всего 104 бутылки (для бордоских винных бутылок 0,75 л)

5.2.5 WP. 5283

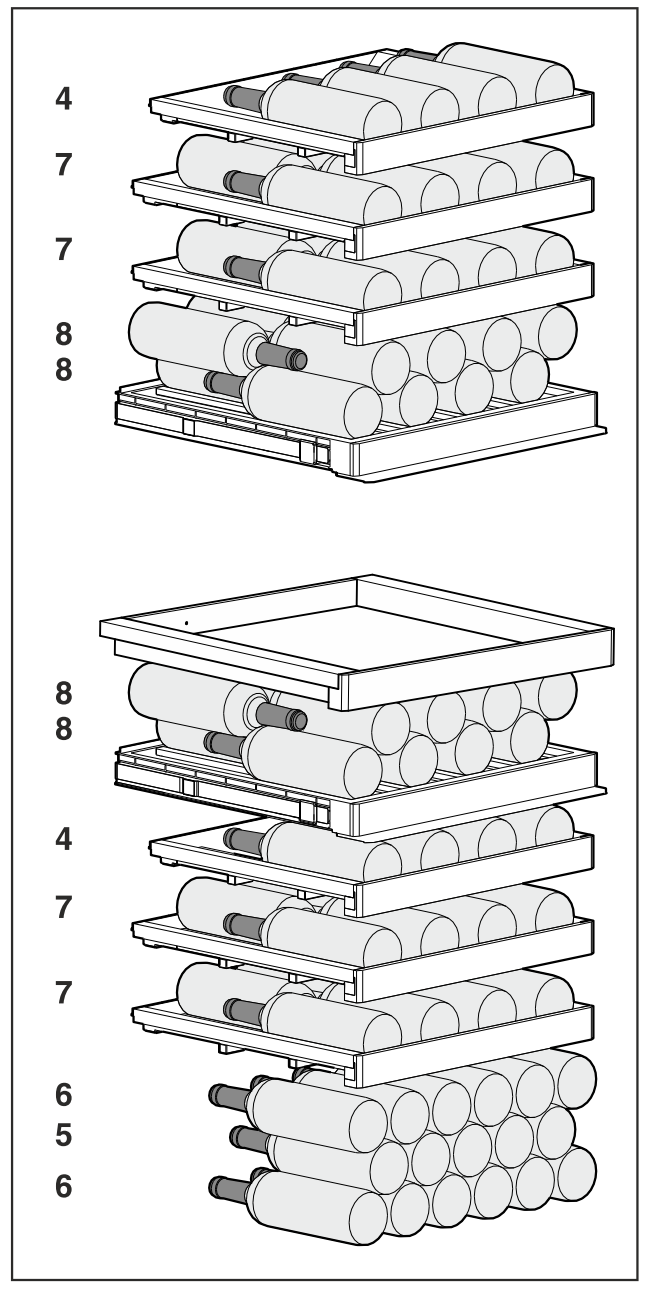

Fig. 14 Всего 85 бутылок (для бордоских винных бутылок 0,75 л)

### 5.2.6 WP.. 7473

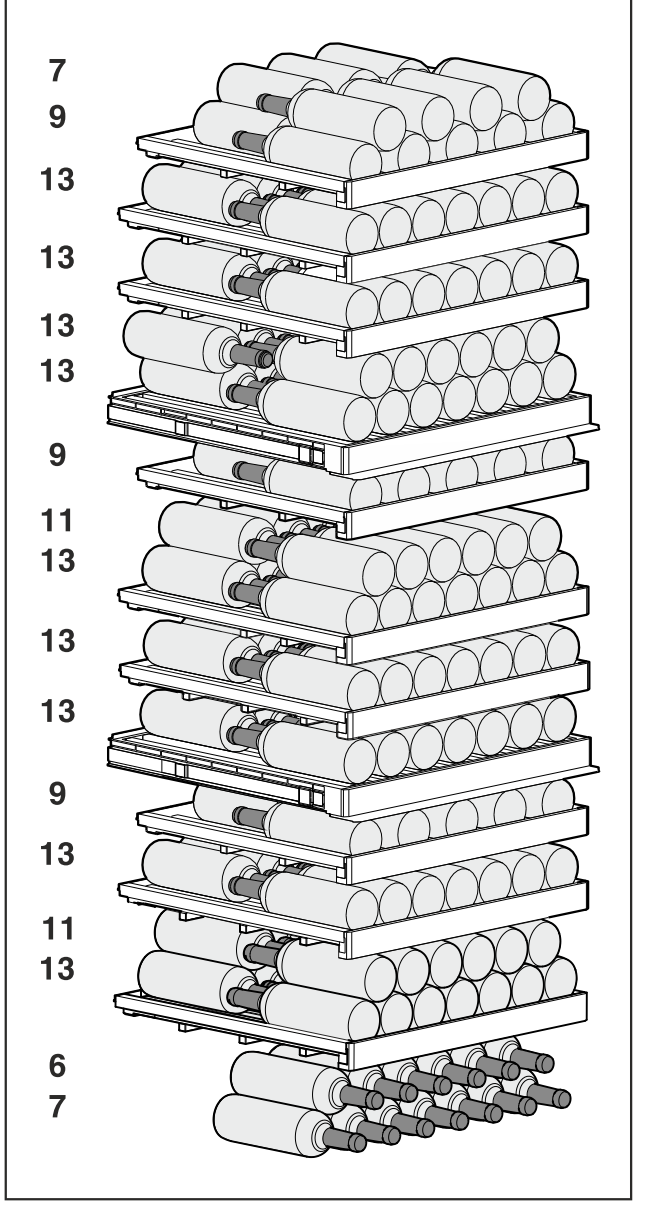

Fig. 15 Всего 182 бутылки (для бордоских винных бутылок 0,75 л)

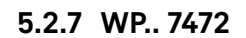

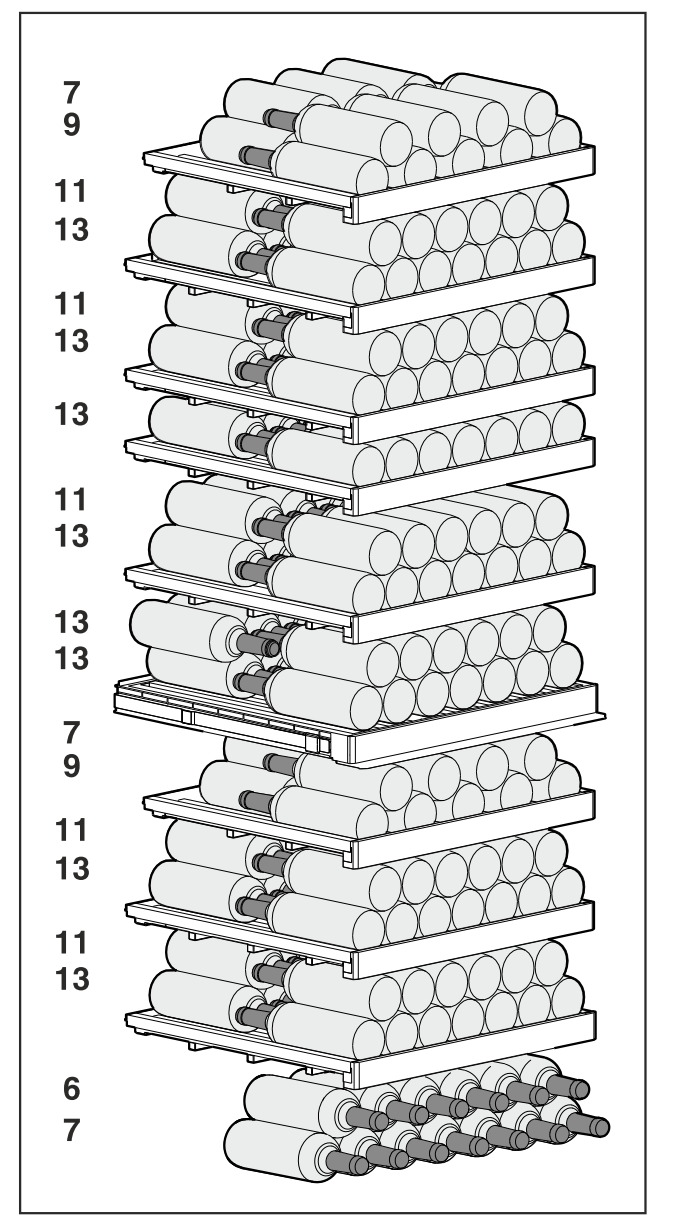

Fig. 16 Всего 204 бутылки (для бордоских винных бутылок 0,75 л)

### 5.2.8 WP.. 7483 / Wgb7470

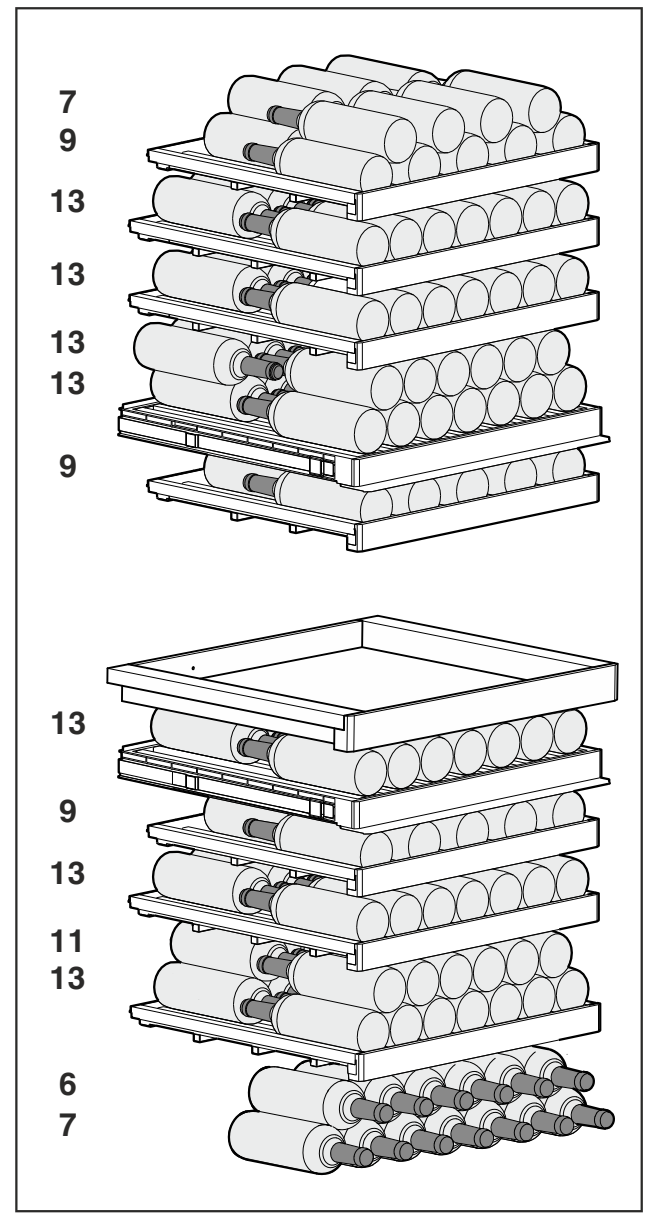

Fig. 17 Всего 149 бутылок (для бордоских винных бутылок 0.75 л)

# 6 Экономия электроэнергии

- Всегда следите за хорошим притоком и оттоком воздуха. Не закрывайте вентиляционные отверстия / решетки.
- Вентиляционный воздушный зазор должен всегда оставаться открытым.
- Избегайте размещения устройства в зоне прямых солнечных лучей, рядом с системой отопления и т.п.
- Если разместить устройство непосредственно рядом с духовым шкафом, это может незначительно увеличить потребление электроэнергии. Это зависит от продолжительности и интенсивности использования духового шкафа.
- Потребление электроэнергии зависит от условий в месте установки, например, от температуры окружающей среды (см. 1.4 Область применения устройства). При более высокой температуре окружающей среды потребление электроэнергии может вырасти.
- Открывайте устройство на предельно короткое время.
- Чем ниже заданная температура, тем больше потребление электроэнергии.

# 7 Управление

## 7.1 Элементы управления и индикации

Дисплей позволяет осуществить быстрый обзор текущего состояния устройства, настройки температуры, состояния функций и настроек, а также сообщений аварийной сигнализации и сообщений об ошибках.

Управление осуществляется непосредственно на дисплее Touch & Swipe путем смахивания и касания его пальцами. Можно активировать или деактивировать функции и изменять значения настройки.

| BHE         | RR |  |
|-------------|----|--|
| 5∘c<br>18∘c | —  |  |
|             |    |  |

Fig. 18 Дисплей Touch & Swipe\* (1) Индикация состояния

| B           |     | R | R |  |
|-------------|-----|---|---|--|
| <b>5</b> ∘c |     |   |   |  |
| 12ºc        |     |   |   |  |
| <b>18</b> ℃ | 65% |   |   |  |
|             |     |   |   |  |
|             |     |   |   |  |

Fig. 19 Дисплей Touch & Swipe\* (1) Индикация состояния

#### 7.1.1 Индикация состояния

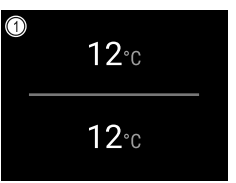

Fig. 20 Индикация состояния\*

(1) Температура

Индикация состояния является исходной индикацией.

С индикации состояния начинается переход к функциям и настройкам.

### 7.1.2 Символы индикации

Символы индикации дают представление о текущем состоянии устройства.

| Символ          | Состояние устройства                                                                                                    |
|-----------------|----------------------------------------------------------------------------------------------------|
| (               | Символ режима<br>ожидания<br>Устройство выключено.                                                                         |
|                 | Символ режима<br>ожидания (мигает)<br>Устройство запускается.                                                              |
|                 | Температура (мигает)<br>Целевая температура<br>еще не достигнута.<br>Устройство охлаждает<br>до заданной темпера-<br>туры. |
|                 | Индикация статуса (в<br>белой рамке)<br>Устройство заблокиро-<br>вано.                                                     |
|                 | <b>D на индикации</b><br>Устройство в демо-<br>режиме.                                                                     |
| Manually opened | Ручное открытие двери<br>(желтый)<br>Закрытая дверь была<br>открыта вручную.                                               |
| Device failure  | Символ ошибки<br>(красный)<br>Устройство в состоянии<br>ошибки.                                                            |
|                 | <b>Фон (синий)</b><br>Активная настройка или<br>активная функция                                                           |
|                 | Индикаторная полоса<br>(увеличивается)<br>Нажимайте кнопку в<br>течение 3 секунд, чтобы<br>активировать настройку.         |
|                 | Индикаторная полоса<br>(уменьшается)                                                                                       |

Символы на индикации состояния

### 7.1.3 Звуковые сигналы

Сигнал раздается в следующих случаях:

- При подтверждении функции или значения.
- Если функцию или значение нельзя либо активировать, либо деактивировать.
- При возникновении ошибки.
- При сообщении аварийной сигнализации.

Звуки аварийного сигнала можно включать и выключать в меню клиента.

# 7.2 Функции устройства

### 7.2.1 Указания по функциям устройства

Функции устройства были настроены на заводе-изготовителе так, чтобы ваше устройство было полностью работоспособно.

Прежде чем изменять, активировать или деактивировать функции устройства убедитесь, что выполнены следующие исходные условия:

- Вы прочли и поняли описание принципа функционирования дисплея. (см. 3 Принцип функционирования Touch & Swipe-дисплея)
- Вы ознакомились с элементами управления и индикации вашего устройства. (см. 7.1 Элементы управления и индикации)

#### 7.2.2 Включение и выключение устройства

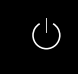

Данная функция позволяет включать и выключать все устройство.

#### Включение устройства

Без активированного демо-режима:

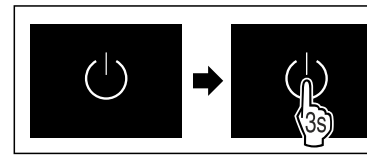

#### Fig. 21

• Выполните действия, как показано на рисунке.

#### С активированным демо-режимом:

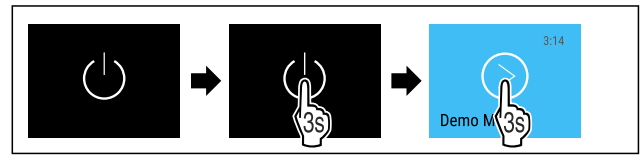

#### Fig. 22

• Выполните действия, как показано на рисунке.

#### Указание

Деактивируйте демо-режим до истечения обратного отсчета.

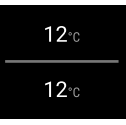

Fig. 24 Индикация состояния

▶ На дисплее появится индикация температуры.

#### Выключение устройства

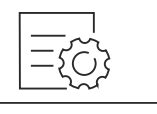

# Управление

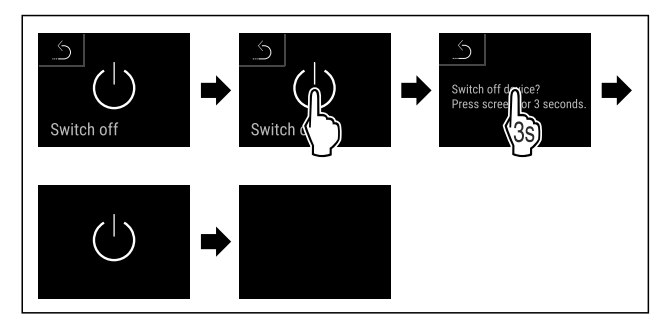

- Fig. 26
- Выполните действия, как показано на рисунке.
- Дисплей отображает символ режима ожидания.
- Дисплей выключается приблизительно через 10 минут.

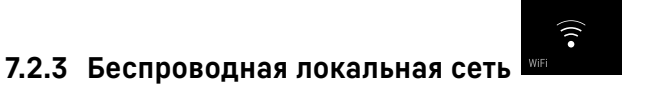

Эта функция позволит подключить ваше устройство к беспроводной локальной сети. Затем можно будет управлять устройством через приложение SmartDevice на мобильном оконечном устройстве. С помощью этой функции можно также снова отключить или сбросить подключение по беспроводной локальной сети.

Дополнительные сведения о SmartDevice: (см. 1.3 SmartDevice)

#### Указание

В следующих странах функция SmartDevice недоступна: Россия, Беларусь, Казахстан.

# Первая установка соединения по беспроводной локальной сети

Убедитесь, что выполнены следующие исходные условия:

- □ Приложение SmartDevice установлено (см. apps.home.liebherr.com).
- Процесс регистрации в приложении SmartDevice завершен.

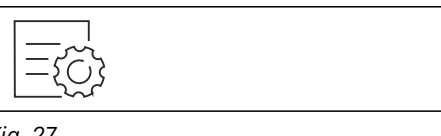

### Fig. 27

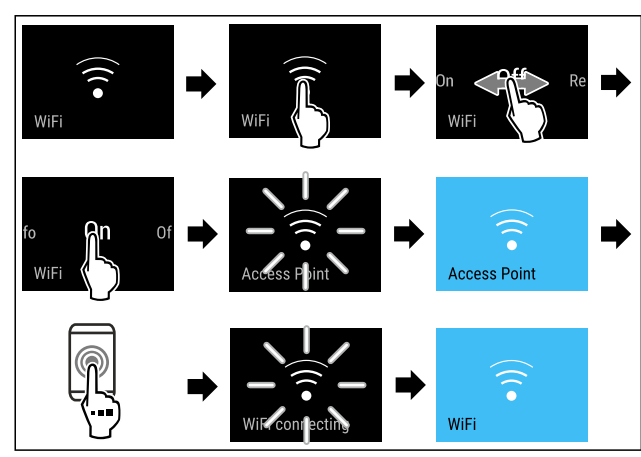

- Fig. 28
- Выполните действия, как показано на рисунке.
- ▶ Соединение установлено.

Отключение соединения по беспроводной локальной сети

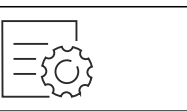

Fig. 29

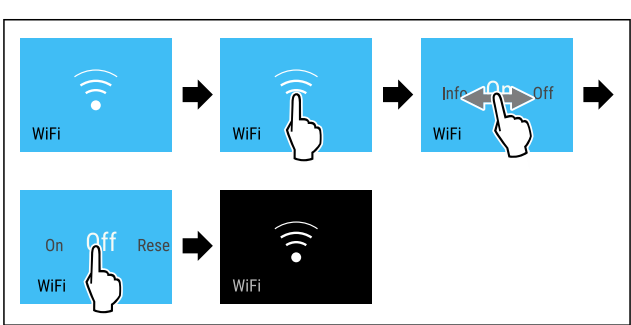

Fig. 30

- Выполните действия, как показано на рисунке.
- ▶ Соединение прервано.

#### Сброс соединения по беспроводной локальной сети

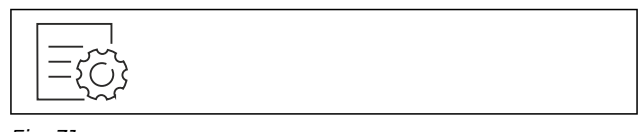

Fig. 31

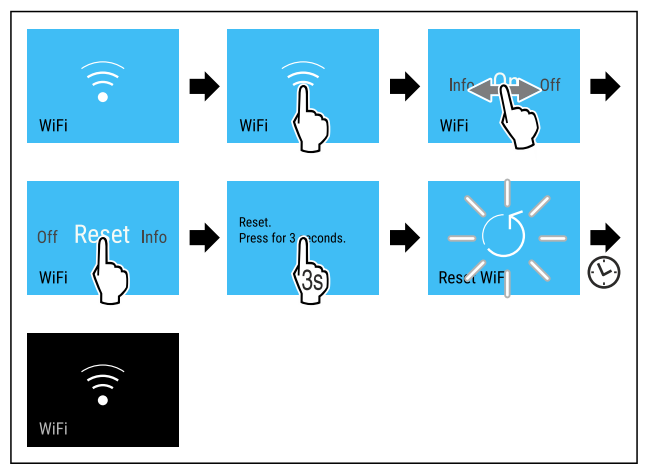

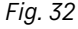

- Выполните действия, как показано на рисунке.
- Соединение по беспроводной локальной сети и другие настройки по беспроводной локальной сети сброшены до заводских установок.

#### Отображение сведений о соединении по беспроводной локальной сети

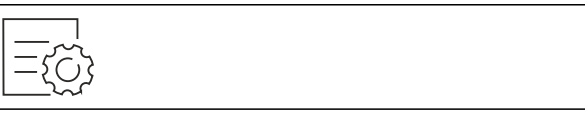

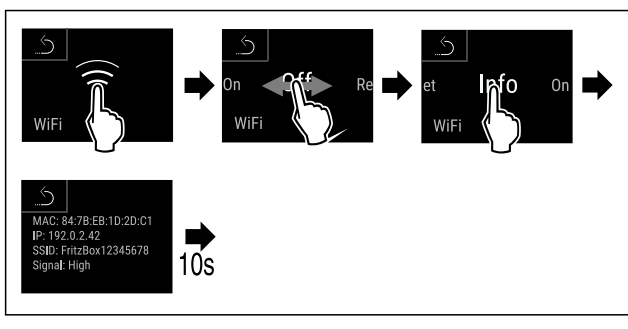

Fig. 34

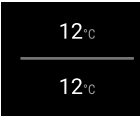

Fig. 35 Индикация состояния

• Выполните действия, как показано на рисунке.

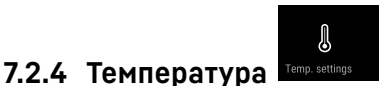

Температура зависит от следующих факторов:

- частота открытия двери
- длительность открытия двери
- температура в помещении на месте установки
- вид, температура и количество охлаждаемых продуктов

#### Указание

В некоторых зонах внутренней камеры температура воздуха может отличаться от индикации температуры.

С правильной температурой охлаждаемые продукты дольше остаются пригодными к потреблению. Это позволяет избежать излишнего выбрасывания продуктов.

#### Настройка температуры

Следующие шаги действия описывают, как повысить температуру, например с 5 °C до 10 °C.

Коснитесь кнопки температуры нужной зоны.

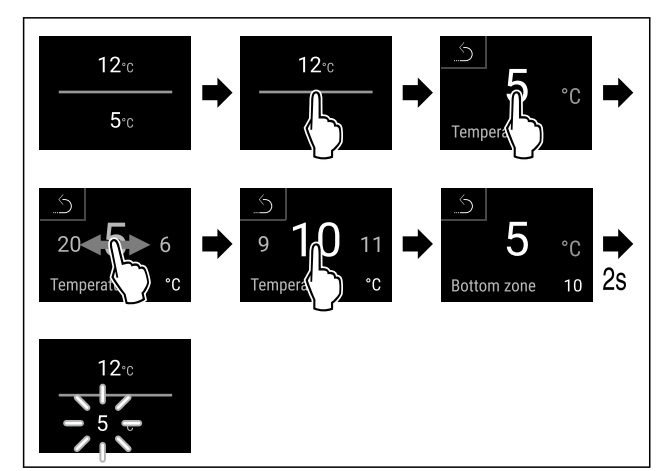

Fig. 36 '

- Выполните действия, как показано на рисунке.
- ▶ Температура настроена.

### 7.2.5 Единица измерения температуры

При помощи этой функции можно настроить единицу измерения температуры. В качестве единицы измерения температуры можно задать градусы Цельсия или градусы Фаренгейта.

#### Настройка единицы измерения температуры

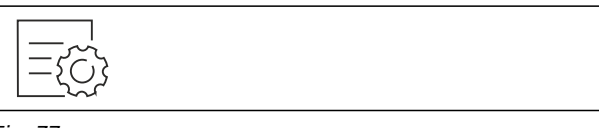

Fig. 37

- Выполните действия, как показано на рисунке.
- Единица измерения температуры настроена.

# 7.2.6 SabbathMode

При помощи этой функции можно активировать или деактивировать режим SabbathMode. При активации данной функции происходит отключение некоторых электронных функций. Благодаря этому ваше устройство выполняет требования в такие еврейские праздничные дни, как, например, Шаббат, и соответствует сертификации кошерности STAR-K.

 $\blacksquare$ 

| Состояние<br>SabbathMode                                               | устройства                 | при                      | активном                 | режиме                      |
|------------------------------------------------------------------------|----------------------------|--------------------------|--------------------------|-----------------------------|
| Индикация<br>SabbathMode.                                              | статуса                    | непре                    | рывно п                  | оказывает                   |
| Все функции<br><b>деактивации</b><br>ными.                             | на дисплее,<br>SabbathMod  | , за и<br><b>е</b> , явл | сключением<br>яются забл | <b>функции</b><br>окирован- |
| Активные фун                                                           | кции остаются              | а актив                  | ными.                    |                             |
| Дисплей прод                                                           | олжает свети               | гся при                  | закрытии д               | верцы.                      |
| Внутреннее о                                                           | свещение деа               | ктивир                   | овано.                   |                             |
| Напоминания<br>времени оста                                            | не выполня<br>навливается. | яются.                   | Заданный                 | интервал                    |
| Напоминания и предупреждения не отображаются.                          |                            |                          |                          |                             |
| Сигнал открытой двери не выдается.                                     |                            |                          |                          |                             |
| Сигнал неправильной температуры отсутствует.                           |                            |                          |                          |                             |
| После сбоя электропитания устройство возвращается в режим SabbathMode. |                            |                          |                          |                             |
| Состояние устройства                                                   |                            |                          |                          |                             |
|                                                                        | ойство имеет               | серт                     | ификат «In               | stitute for                 |

данное устроиство имеет сертификат «Institute for Science and Halacha» (Института науки и Галаха). (www.machonhalacha.co.il)

Список сертифицированных по STAR-К устройств можно найти по ссылке www.star-k.org/appliances.

#### Активация SabbathMode

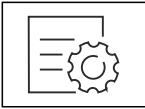

# Управление

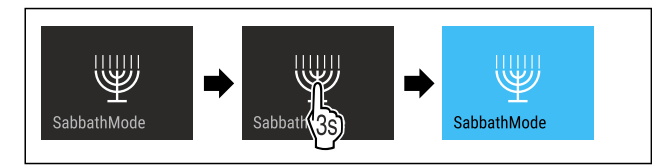

Fig. 40

- Выполните действия, как показано на рисунке.
- ▶ Функция SabbathMode активирована.
- Индикация статуса непрерывно показывает SabbathMode.

#### Деактивация SabbathMode

Режим SabbathMode автоматически деактивируется по истечении 80 часов. Вы можете также в любое время деактивировать SabbathMode вручную:

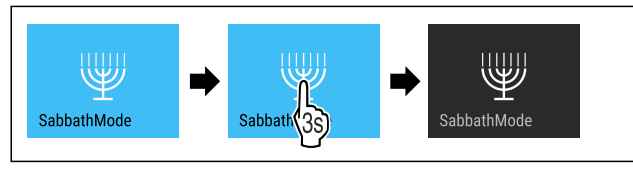

Fig. 41

- Выполните действия, как показано на рисунке.
- ▶ Режим SabbathMode деактивирован.
- ▶ Дверь заблокирована автоматически.

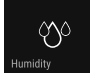

# 7.2.7 HumiditySelect Humidity

При помощи этой функции можно установить влажность воздуха во внутреннем пространстве устройства. Правильная установка влажности воздуха при длительном хранении положительно сказывается на структуре пробок и препятствует их высыханию.

#### Указание

Частота и продолжительность открытия двери влияют на влажность воздуха в устройстве.

Можно выбрать между двумя настройками влажности воздуха:

| Функция<br>HumiditySelect                      | Регули-<br>ровка<br>темпера-<br>туры на<br>устройстве | Применение/потре-<br>бление электроэнергии                                                                                      |
|------------------------------------------------|-------------------------------------------------------|----------------------------------------------------------------------------------------------------|
| Стандартная<br>(предварительно<br>установлено) | 10-12 °C                                              | среднее значение<br>влажности окружаю-<br>щего воздуха между<br>50-80 %<br>низкое потребление<br>электроэнергии устрой-<br>ства |
| Высокая                                        | 10-12 °C                                              | среднее значение<br>влажности окружаю-<br>щего воздуха < 50 %<br>потребление электроэ-<br>нергии устройством<br>повышается      |

#### Увеличение влажности воздуха в устройстве

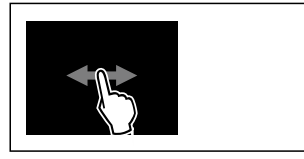

#### Fig. 42

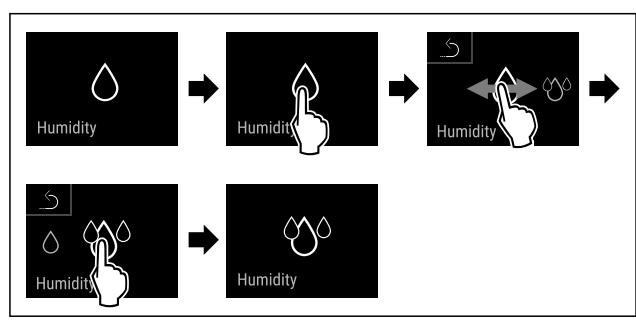

Fig. 43

- Выполните действия, как показано на рисунке.
- ▶ Влажность воздуха в устройстве увеличивается.

#### Установка влажности воздуха в устройстве на стандартное значение

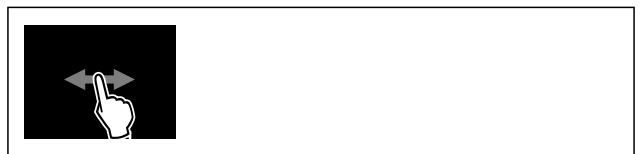

Fig. 44

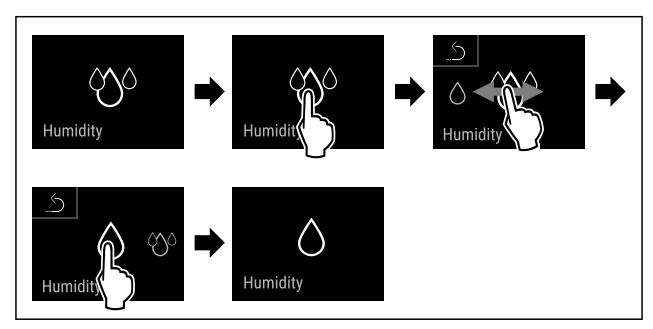

Fig. 45

- Выполните действия, как показано на рисунке.
- Влажность воздуха в устройстве снижается.

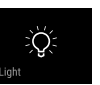

#### Данная настройка позволяет ступенчато выполнить настройку света для презентации.

Можно настроить следующие ступени яркости:

- Выкл.
- 20%
- 40%
- 60%
- 80%
  - 100% (предварительная настройка)

#### Настройка света для презентации

7.2.8 Свет для презентации

Следующие шаги действия описывают, как, например, уменьшить яркость света для презентации со 100 % до 40 %.

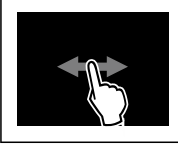

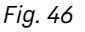

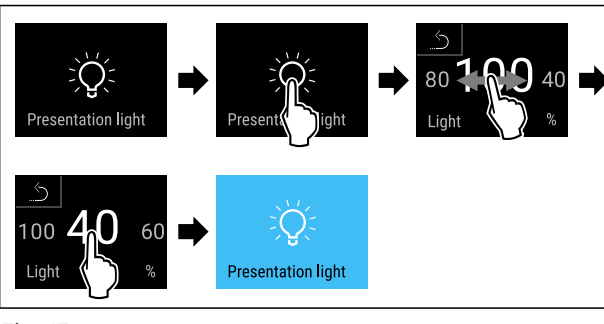

Fig. 47

- Выполните действия, как показано на рисунке.
- Яркость света для презентации изменена соответствующим образом.

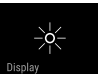

**7.2.9 Яркость дисплея Верву** При помощи этой функции можно плавно отрегулировать

яркость дисплея.

Можно задать следующие ступени яркости:

- 20 %
- 40 %
- 60 %
- 80 %
- 100 % (предварительная настройка)

#### Регулировка яркости

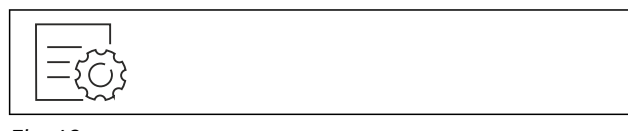

Fig. 48

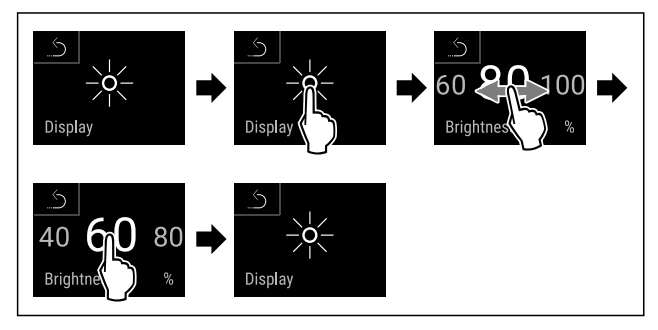

Fig. 49 Примерное изображение: переключение с 80 % на 60 %.

- Выполните действия, как показано на рисунке.
- ▶ Яркость отрегулирована.

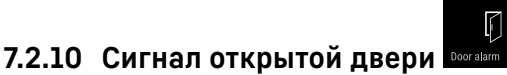

При помощи этой функции можно активировать или деактивировать сигнал открытой двери. Сигнал открытой двери раздается, когда дверь открыта слишком долго. Сигнал открытой двери в состоянии при поставке активирован. Можно настроить, насколько долго может быть открыта дверь, прежде чем раздастся сигнал открытой двери.

Можно настроить следующие значения:

- 1 минута
- 2 минуты
- 3 минуты
- Выкл.

#### Настройка сигнала открытой двери

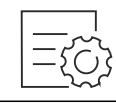

Fig. 50

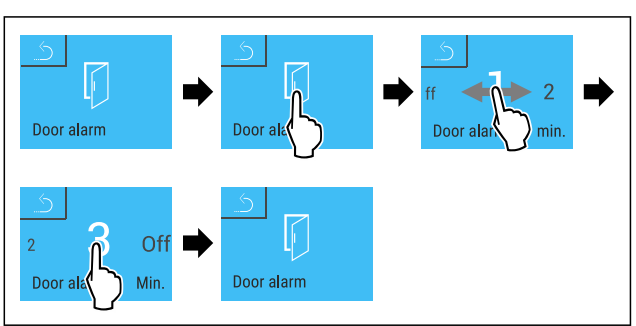

Fig. 51 Примерное изображение: переключение значения для сигнала открытой двери с 1 минуты на 3 минуты.

Выполните действия, как показано на рисунке.
 Сигнал открытой двери настроен.

#### Деактивация сигнала открытой двери

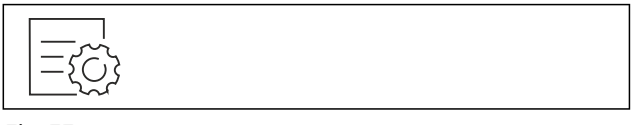

Fig. 53

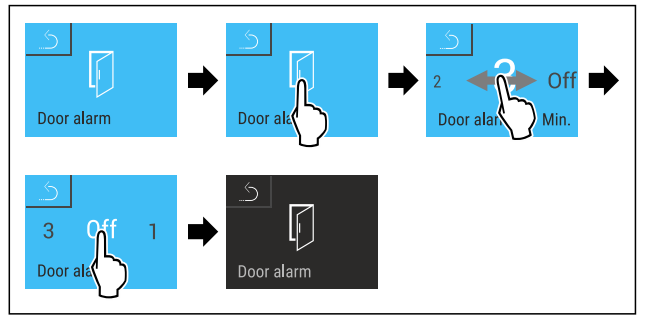

Fig. 54

• Выполните действия, как показано на рисунке.

Сигнал открытой двери деактивирован.

# 7.2.11 Световой сигнал

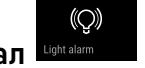

Эта настройка позволяет дополнительно выделять визуальные сообщения аварийной сигнализации на дисплее посредством мигающего освещения устройства.

#### Активация светового сигнала

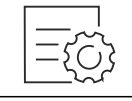

Fig. 55

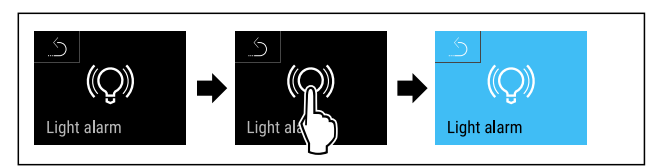

- Выполните действия, как показано на рисунке.
- Световой сигнал активирован.

# Управление

#### Деактивация светового сигнала

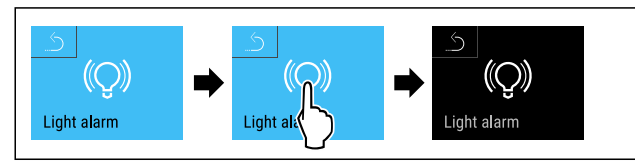

Fig. 58

- Выполните действия, как показано на рисунке.
- Световой сигнал деактивирован.

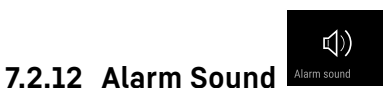

Данная функция позволяет включить и выключить всевозможные звуковые сигналы, например, сигнал открытой двери.

#### Активация Alarm Sound

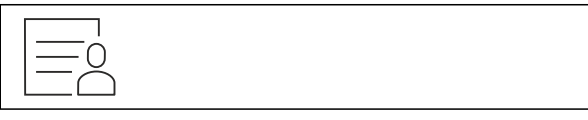

Fig. 59

Fig. 60

- Выполните действия, как показано на рисунке.
- ▶ Функция Alarm Sound активирована.

#### Деактивация Alarm Sound

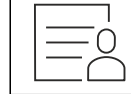

Fig. 61

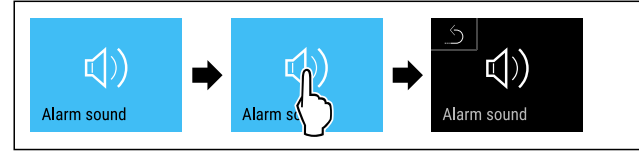

Fig. 62

- Выполните действия, как показано на рисунке.
- ▶ Функция Alarm Sound деактивирована.

# 7.2.13 Key Sound Key sound

لل)) Key sound

Данная функция позволяет включить и выключить всевозможные звуковые сигналы нажатия кнопок, подтверждения, а также звук начала работы устройства.

#### Активация Key Sound

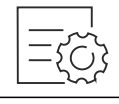

#### Fig. 63

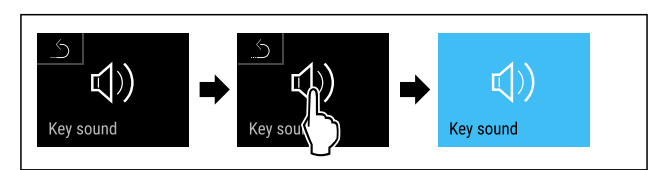

Fig. 64

- Выполните действия, как показано на рисунке.
- Функция Key Sound активирована.

#### Деактивация Key Sound

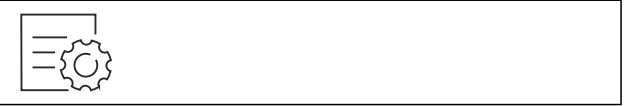

Fig. 65

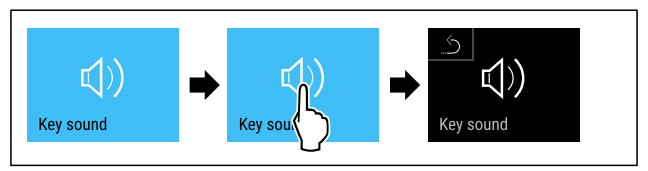

Fig. 66

- Выполните действия, как показано на рисунке.
- Функция Key Sound деактивирована.

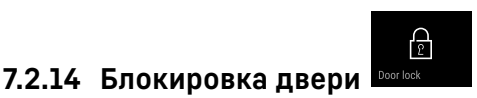

#### Устройство оснащено электронной блокировкой двери. При первом вводе в эксплуатацию дверь разблокирована и ее можно открыть.

Эта функция позволяет защитить устройство от нежелательного извлечения его содержимого.

Для этого имеются следующие возможности настройки:

- Блокировка двери при помощи кода двери.
- Разблокировка двери при помощи кода двери.
- Изменение кода двери. (см. 7.2.16 Коды доступа)
- Сброс кода двери. (см. 7.2.16 Коды доступа)

#### Блокировка двери при помощи кода двери

#### Указание

В следующем примере используется PIN-код, установленный изготовителем: 1 1 1 1.

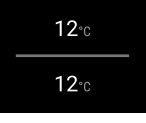

Fig. 67 Индикация состояния

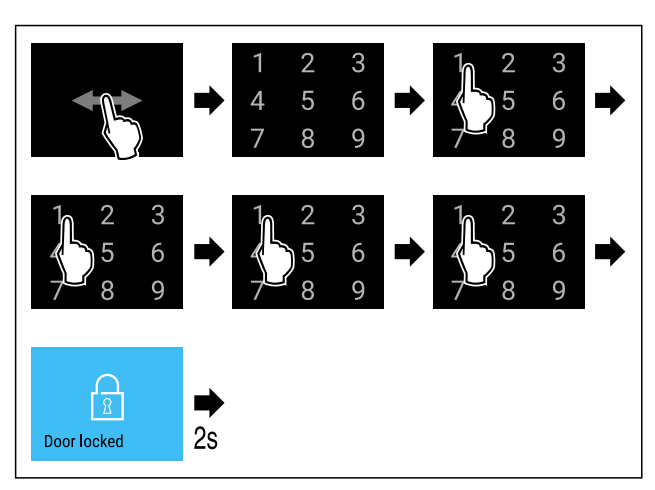

Fig. 68 Блокировка двери при помощи кода двери 1 1 1 1.

• Выполните действия, как показано на рисунке.

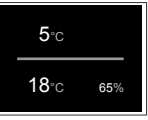

*Fig. 69 Индикация состояния с белой рамкой* **>** Дверь заблокирована.

#### Разблокировка двери при помощи кода двери

#### Указание

В следующем примере используется PIN-код, установленный изготовителем: 1 1 1 1.

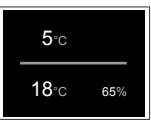

Fig. 70 Индикация состояния с белой рамкой

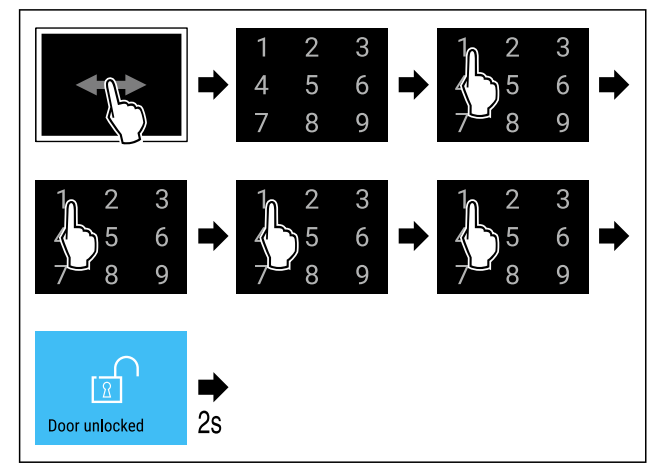

Fig. 71 Разблокировка двери при помощи кода двери 1 1 1 1.

• Выполните действия, как показано на рисунке.

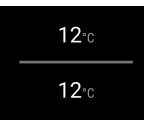

*Fig. 72 Индикация состояния* ▶ Дверь разблокирована.

#### Изменение кода двери

(см. 7.2.16 Коды доступа)

#### Сброс кода двери

(см. 7.2.16 Коды доступа)

7.2.15 Блокировка дисплея

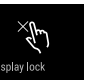

Данная настройка предотвращает случайное управление устройством.

#### Применение:

- Предотвращение непреднамеренного изменения настроек и функций.
- Предотвращение непреднамеренного выключения устройства.
- Предотвращение непреднамеренной настройки температуры.

#### Указание

Дверной замок можно в любой момент открыть и заблокировать при помощи PIN-кода (см. 7.2.16 Коды доступа) несмотря на активированную блокировку двери.

#### Активация блокировки дисплея

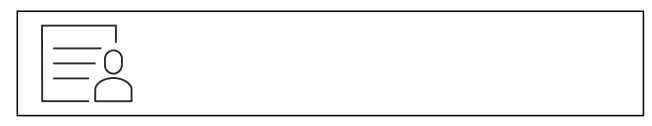

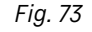

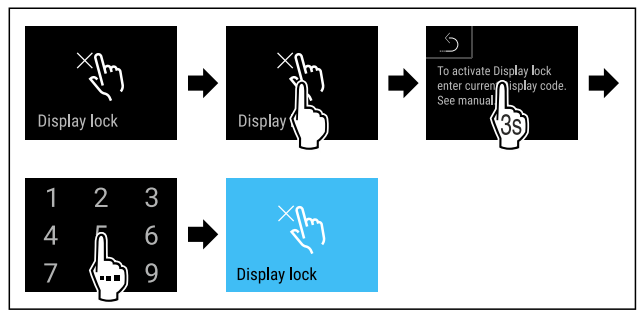

#### Fig. 74

- Выполните действия, как показано на рисунке.
- Блокировка дисплея активирована.
- Появляется индикация состояния.

#### Кратковременная деактивация блокировки дисплея

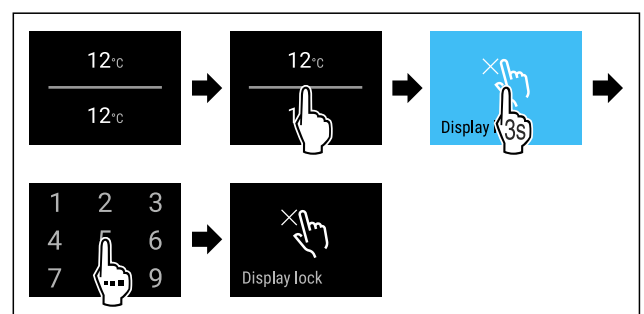

#### Fig. 75 \*

- Выполните действия, как показано на рисунке.
- Блокировка дисплея деактивирована.
- ▶ Появляется индикация состояния.

#### 7.2.16 Коды доступа

Возможны различные настройки.

Применение:

- Изменение кода двери.
- Сброс кода двери.

# Управление

- Изменение кода блокировки дисплея.
- Сброс кода блокировки дисплея.

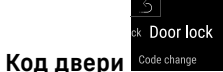

#### Изменение кода двери

Данная настройка позволяет изменить код блокировки двери.

Настройка осуществляется за 3 шага:

- Ввод старого кода двери
- Ввод нового кода двери
- Подтверждение нового кода двери

#### Указание

- ▶ В примере ниже производится изменение настроенного на заводе-изготовителе кода двери **1 1 1 1**.
- Новый код двери следующий: 2 3 4 5

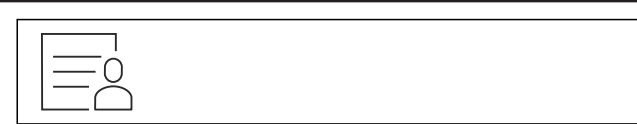

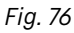

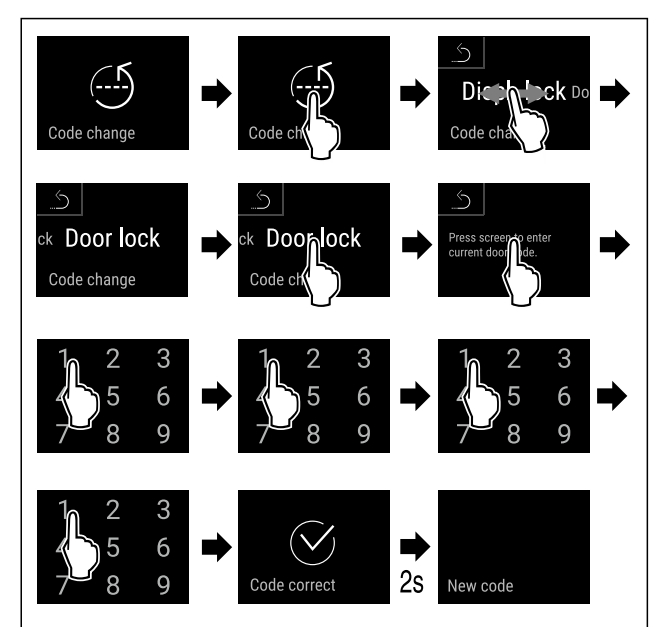

Fig. 77

- Выполните действия, как показано на рисунке.
   Врад сторобо коло произраден услание.
- Ввод старого кода двери произведен успешно.

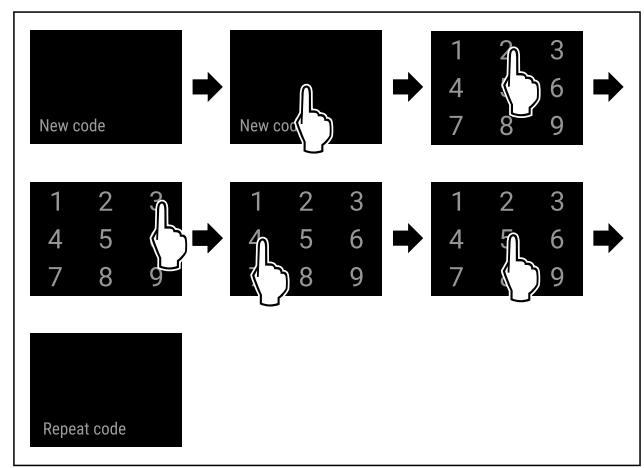

Fig. 78

• Выполните действия, как показано на рисунке.

▶ Ввод нового кода двери произведен успешно.

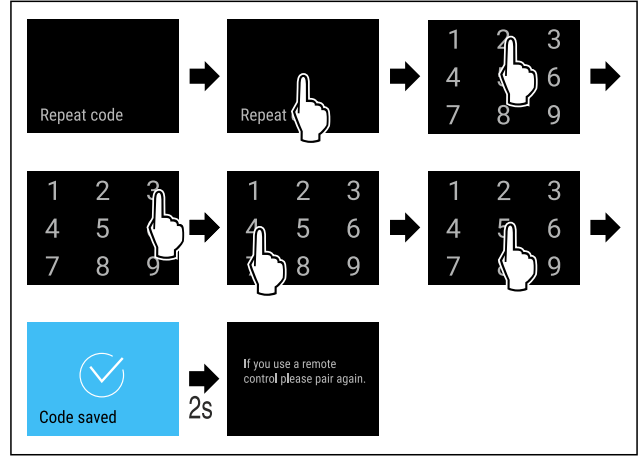

Fig. 79

- Выполните действия, как показано на рисунке.
- Подтверждение нового кода двери произведено успешно.
- ▶ Код двери изменен.

#### Сброс кода двери

Код двери забыт или неизвестен.

- Произведите сброс устройства до заводских настроек. (см. 7.2.22 Сброс на заводские настройки )
- Устройство сброшено на исходные настройки.
- Настроенный на заводе-изготовителе код двери следующий: 1 1 1 1

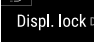

#### Блокировка дисплея Соde change

#### Изменение кода блокировки дисплея

Данная настройка позволяет изменить код блокировки дисплея.

Настройка осуществляется за 3 шага:

- Ввод старого кода
- Ввод нового кода
- Подтверждение нового кода

#### Указание

- ▶ В приведенном ниже примере показано изменение настроенного на заводе-изготовителе кода **1 1 1**.
- Новый код следующий: 2 3 4 5

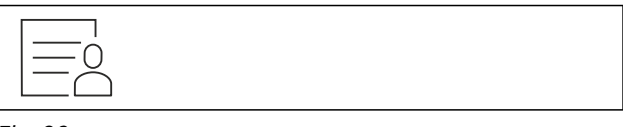

Fig. 80

# Управление

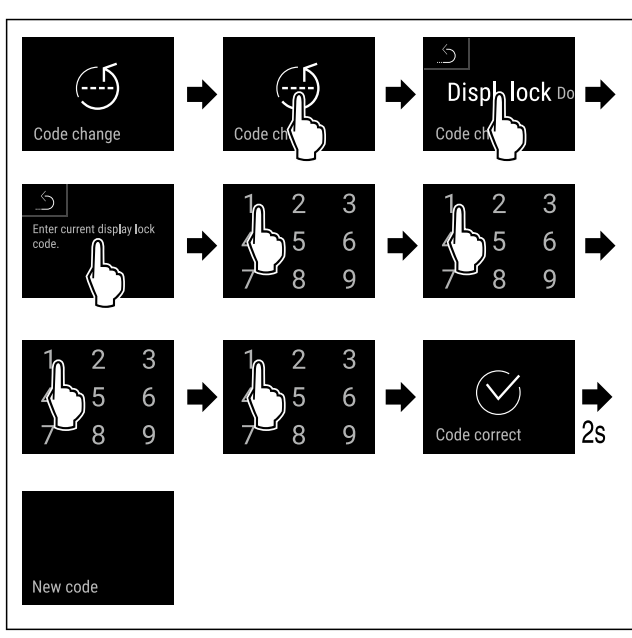

Fig. 81

- Выполните действия, как показано на рисунке. ►
- Ввод старого кода произведен успешно.

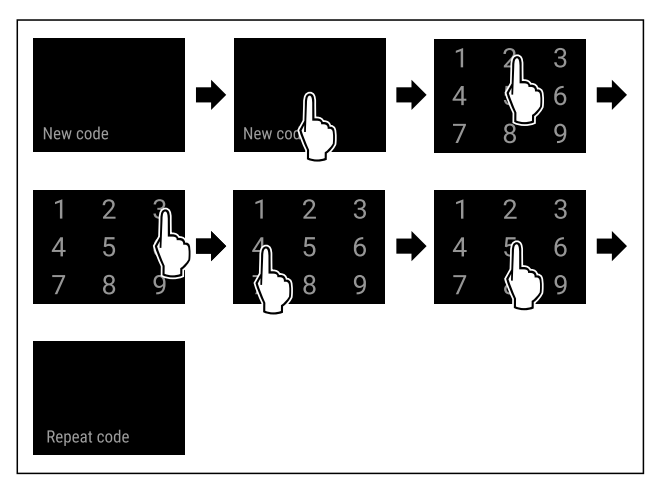

Fig. 82

Выполните действия, как показано на рисунке. ► ▶ Ввод нового кода произведен успешно.

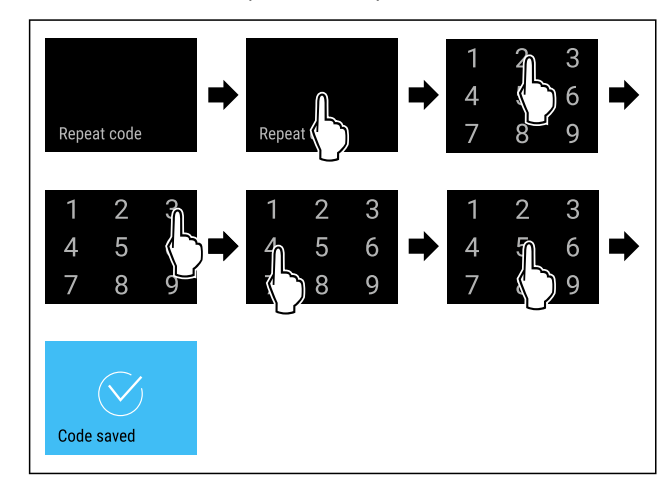

#### Fig. 83

- Выполните действия, как показано на рисунке.
- ▶ Подтверждение нового кода произведено успешно.
- ▶ Код изменен.

#### Сброс кода блокировки дисплея

Код забыт или неизвестен.

- Произведите сброс устройства на заводские настройки. (см. 7.2.22 Сброс на заводские настройки )
- ⊳ Устройство сброшено на исходные настройки. Настроенный на заводе-изготовителе код
- следующий: **1 1 1 1**

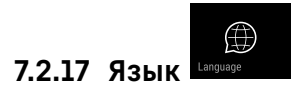

С помощью данной настройки производится установка языка индикации.

#### Настройка языка

Fig. 84

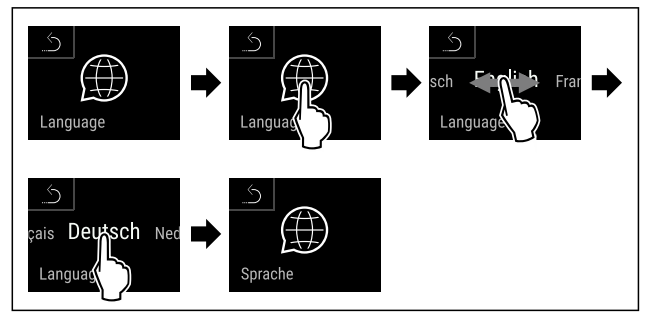

#### Fig. 85

- Выполните действия, как показано на рисунке.
- ▶ Выбранный язык установлен.

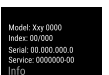

# 7.2.18 Сведения об устройстве

При помощи этой функции можно вывести на экран наименование модели, индекс, серийный и сервисный номер устройства. Эти сведения об устройстве требуются при обращении в сервисную службу. (см. 10.4 Сервисная служба)

При помощи этой функции можно также открыть дополнительное меню. (см. 3 Принцип функционирования Touch & Swipe-дисплея)

#### Просмотр сведений об устройстве

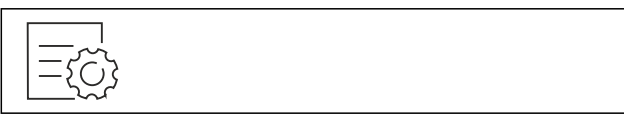

Fig. 86

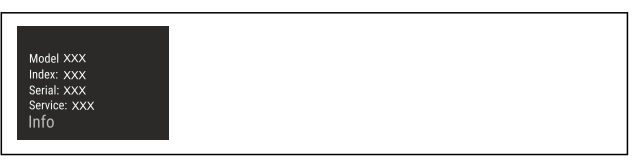

Fig. 87

- Выполните действия, как показано на рисунке.
- ▶ На дисплее отображаются сведения об устройстве.

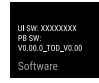

### 7.2.19 Программное обеспечение

При помощи этой функции можно вывести на экран информацию версии программного обеспечения 0 устройства.

#### Отображение версии программного обеспечения

Fig. 88

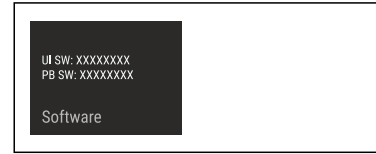

#### Fig. 89

- Выполните действия, как показано на рисунке.
- На дисплее отображается версия программного обеспечения.

# 7.2.20 Напоминание

При помощи этой функции можно активировать или деактивировать напоминание о замене фильтра с активированным углем FreshAir.

#### Деактивация напоминания

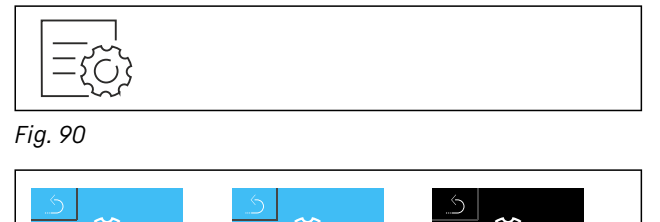

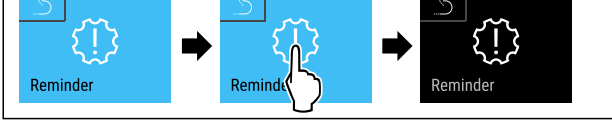

Fig. 91

Выполните действия, как показано на рисунке.

Напоминание деактивировано.

#### Активация напоминания

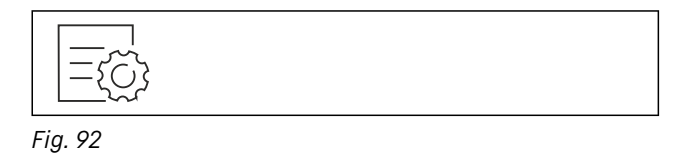

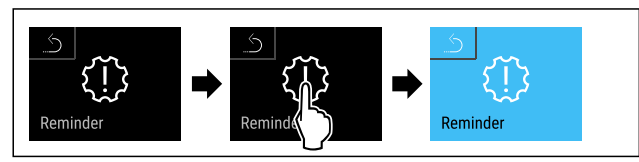

Fig. 93

• Выполните действия, как показано на рисунке.

Напоминание активировано.

## 7.2.21 Демо-режим

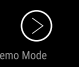

Демо-режим является специальной функцией для продавцов, которые хотят продемонстрировать функции устройства. При активации демо-режима все холодильные функции деактивированы.

Если при включении устройства в индикации статуса вы видите «D», значит демо-режим был активирован.

Если активировать и затем снова деактивировать деморежим, то устройство будет сброшено до заводских настроек. (см. 7.2.22 Сброс на заводские настройки )

#### Активация демо-режима

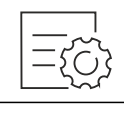

Fig. 94

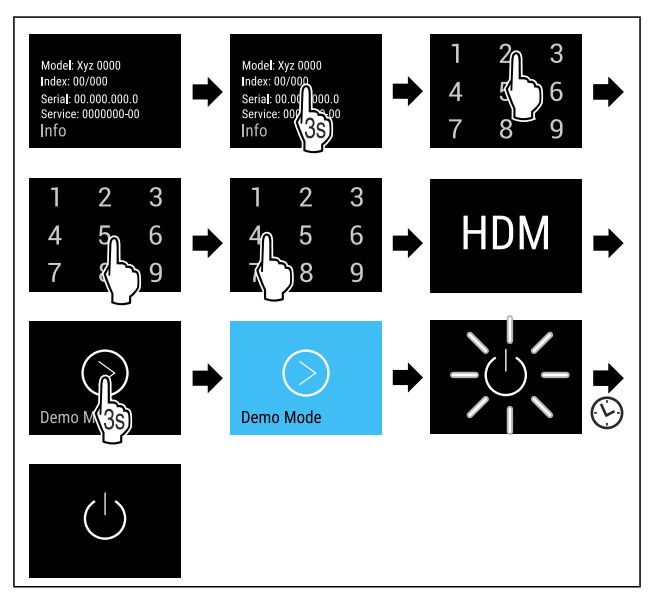

### Fig. 95

- Выполните действия, как показано на рисунке.
- Демо-режим активирован.
- ▶ Устройство выключено.
- Включите устройство. (см. 4.1 Включение устройства (первый ввод в эксплуатацию))
- ▶ В индикация статуса появится «D».

#### Деактивация демо-режима

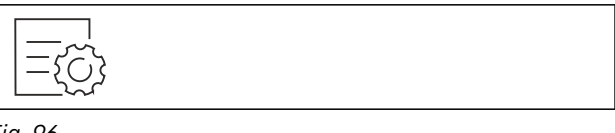

Fig. 96

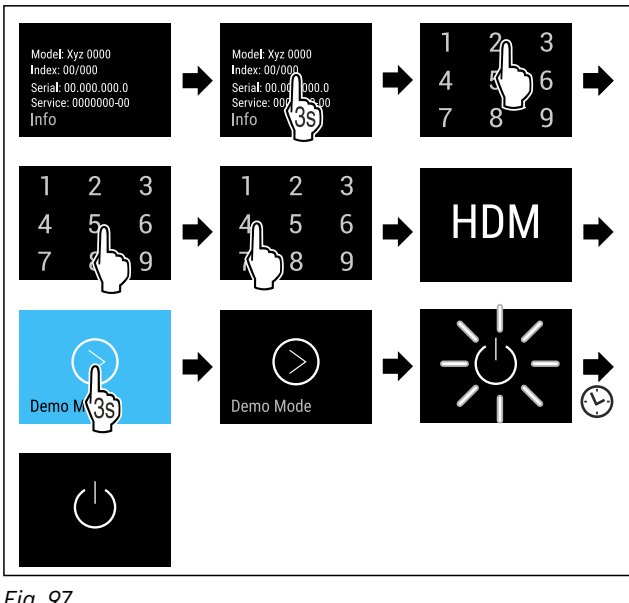

- Выполните действия, как показано на рисунке.
- ▶ Демо-режим деактивирован.

- ▶ Устройство выключено.
- Включите устройство. (см. 4.1 Включение устройства (первый ввод в эксплуатацию))
- Устройство сброшено на заводские настройки.

# 7.2.22 Сброс на заводские настройки

С помощью данной функции можно сбросить все настройки на заводские. Все ранее выполненные настройки будут сброшены до исходных настроек.

### Выполнение сброса

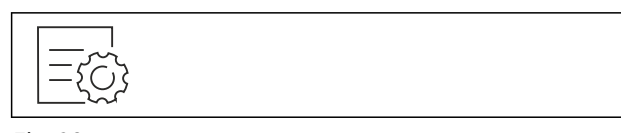

Fig. 98

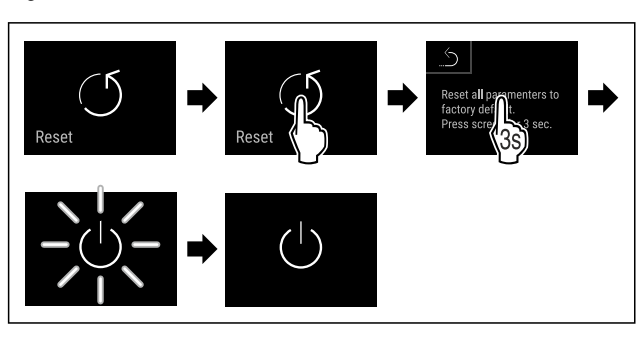

Fig. 99

5

- Выполните действия, как показано на рисунке.
- ▶ Устройство сброшено.
- ▶ Устройство выключено.
- Перезапустите устройство. (см. 4.1 Включение устройства (первый ввод в эксплуатацию))

# 7.3 Сообщения

### 7.3.1 Предупреждения

Предупреждения отображаются акустически при помощи звукового сигнала и оптически при помощи символа на дисплее. Звуковой сигнал усиливается и становится громче, пока сообщение не будет квитировано.

| Сообщение (красное)                | Причина                                                                | Способ устранения                                                                                                    |  |  |
|------------------------------------|------------------------------------------------------------------------|----------------------------------------------------------------------------------------------------|--|--|
|                                    | Сообщение появляется, когда дверь                                      | Закройте дверь.                                                                                                    |  |  |
|                                    | открыта слишком долго.                                                 | Кратковременное касание.                                                                                                    |  |  |
| Close the door                     |                                                                        | Аварийный сигнал прекратится.                                                                                                    |  |  |
|                                    |                                                                        | Указание                                                                                                    |  |  |
| Дверь открыта                      |                                                                        | Можно настроить период времени, по исте-<br>чении которого должно появляться это сооб-<br>щение. (см. 7.2.10 Сигнал открытой двери ) |  |  |
|                                    | Сообщение появляется, когда темпера-                                   | Кратковременное касание.                                                                                                    |  |  |
|                                    | тура не соответствует установленной<br>температуре. Причинами различия | Отобразится информация об ошибке и статусе устройства.                                                                               |  |  |
| Temperature alarm                  |                                                                        | Кратковременное касание.                                                                                                    |  |  |
| Сигнал неправильной<br>температуры | продукт.                                                               | Отобразится самая высокая/низкая темпера                                                                                             |  |  |
|                                    | При сортировке и извлечении пищевых                                    | тура, дата и время.<br>Иратиоррановина                                                                                               |  |  |
|                                    | продуктов внутрь попало слишком много                                  |                                                                                                    |  |  |
| тепл                               | теплого комнатного воздуха.                                            | Отооразится экран состояния.                                                                                                    |  |  |
| вало электроснабжение.             |                                                                        | аварийного сигнала мигают красным цветом,<br>пока не будет достигнута заданная темпера-<br>тура.                                     |  |  |
|                                    |                                                                        | Проверьте качество охлаждаемого продукта.                                                                                            |  |  |

# Управление

| Сообщение (красное)                                       | Причина                                                                                                   | Способ устранения                                                                                                    |
|-----------------------------------------------------------|----------------------------------------------------------------------------------------------------|----------------------------------------------------------------------------------------------------|
| Ошибка                                                    | Устройство неисправно, устройство<br>имеет ошибку, или конструктивный<br>элемент устройства имеет ошибку. | Переместите охлаждаемые<br>продукты в другое место.<br>Кратковременное касание.<br>Отобразится код ошибки<br>(например, BT021).                                                                                                    |
|                                                           |                                                                                                    | Кратковременное касание.<br>При наличии, отобразится<br>еще один код ошибки<br>или<br>Отобразится экран<br>состояния с мигающим<br>символом ошибки.<br>При касании или смахивании по дисплею снова<br>отобразится код(ы) ошибки.<br>Запишите код(ы) ошибки и свяжитесь с<br>сервисной службой. (см. 10.4 Сервисная<br>служба)                                                                                                    |
| Роwer failure<br>Нарушение<br>набжения электрос-          | Сообщение появляется после преры-<br>вания электроснабжения.                                              | Кратковременное касание.<br>Отобразится состояние зарядки аккумуля-<br>торной батареи, информация об ошибке и<br>статусе устройства<br>Кратковременное касание.<br>Отобразится самая высокая температура и<br>промежутки времени прерываний электропи-<br>тания.<br>Кратковременное касание.<br>Отобразится экран состояния.<br>Индикация текущей температуры и символ<br>аварийного сигнала мигают красным цветом,<br>пока не будет достигнута заданная темпера-<br>тура.<br>Проверьте качество охлаждаемого продукта. |
| ()<br>WiFi error<br>Ошибка беспроводной<br>локальной сети | Подключение по беспроводной локальной сети прервано.                                                      | Проверьте соединение.<br>Кратковременное касание.<br>Аварийный сигнал прекратится.                                                                                                    |
| WWW error<br>WWW-ошибка беспро-<br>водной локальной сети  | Сообщение появляется, если отсутствует<br>интернет-соединение по беспроводной<br>локальной сети.          | Проверьте соединение.<br>Кратковременное касание.<br>Аварийный сигнал прекратится.                                                                                                    |

### 7.3.2 Напоминания

Напоминания появляются, если требуется что-то сделать. Они отображаются акустически при помощи звукового сигнала и оптически при помощи символа на дисплее. Квитирование сообщения посредством нажатия кнопки подтверждения.

| Сообщение (желтое)                 | Причина                                                                                       | Способ устранения                                                                                                    |
|------------------------------------|-----------------------------------------------------------------------------------------------|----------------------------------------------------------------------------------------------------|
| Маnually opened<br>Открыто вручную | Сообщение появляется, когда дверь,<br>закрытая электронным способом, была<br>открыта вручную. | Закройте дверь.<br>Кратковременное касание.<br>Введите код двери для повторного<br>закрытия.<br>Напоминание прекратится. |

| Сообщение (желтое)                                   | Причина                                         | Способ устранения                                                                                           |  |  |
|------------------------------------------------------|-------------------------------------------------|----------------------------------------------------------------------------------------------------|--|--|
| FreshAir filter                                      | Сообщение появляется через каждые 6<br>месяцев. | Замените фильтр с активированным<br>углем FreshAir.<br>Кратковременное касание.<br>Напоминание прекратится. |  |  |
| Замена фильтра с<br>активированным углем<br>FreshAir |                                                 |                                                                                                    |  |  |

# 8 Оснащение

# 8.1 Предохранительный замок

Устройство оснащено электронным замком.

Возможные функции:

 Блокировка и разблокировка дверного замка при помощи кода двери. (см. 7.2.14 Блокировка двери )

### 8.1.1 Аварийная разблокировка

В случае отключения электропитания дверь можно открыть с помощью ключа для аварийной разблокировки.

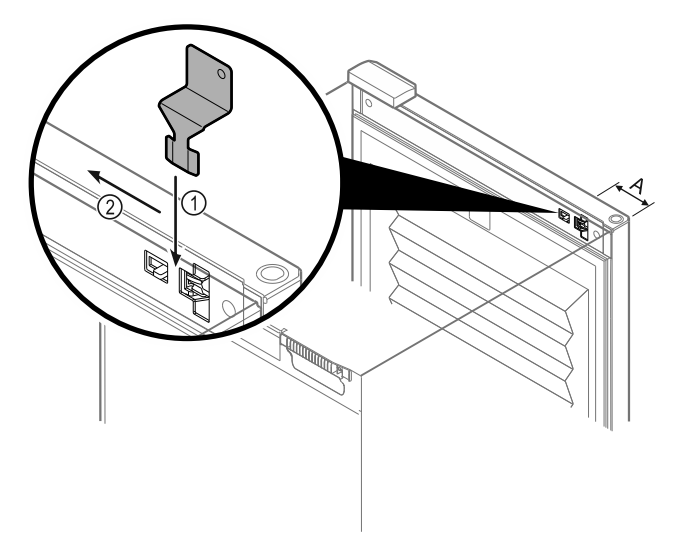

Fig. 100

- Расположите ключ для аварийной разблокировки в заданном месте Fig. 100 (A) ≈ 100 мм.
- Вставьте ключ для аварийной разблокировки Fig. 100 (1) между дверью и корпусом устройства сверху и до упора.
- Потяните ключ для аварийной разблокировки в направлении шарнира. Fig. 100 (2)
- ▶ Замок разблокирован. Можно открывать дверь.

# 8.2 Вкладыши для надписей

Вкладыши для надписей можно получить у дилера в качестве принадлежностей. На них можно записывать сорта вин, хранящихся в соответствующем отделении.

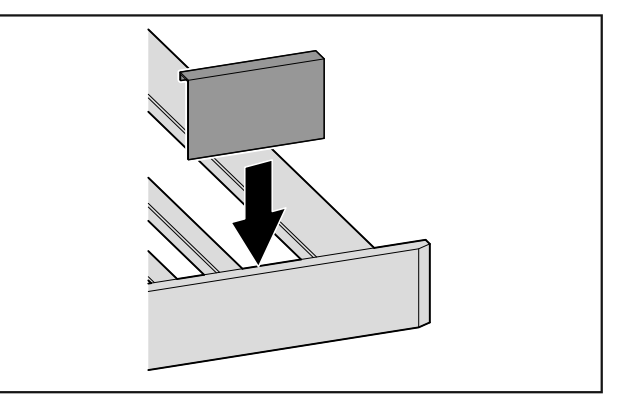

Fig. 101

• Вставляйте вкладыш для надписей сверху.

# 8.3 Водяной блок

При использовании водяного блока можно увеличить влажность воздуха в винном отделении.

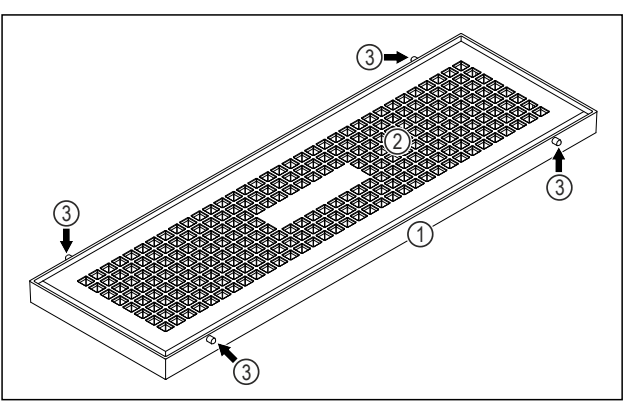

Fig. 102 Вид на водяной блок, примерное изображение
(1) Емкость с водой
(3) Штифт

**(2)** Крышка

### 8.3.1 Заполнение водяного блока водой

Убедитесь, что выполнены следующие исходные условия: Водяной блок извлечен. (см. 8.3.3 Извлечение водяного блока)

🗖 Водяной блок расположен горизонтально.

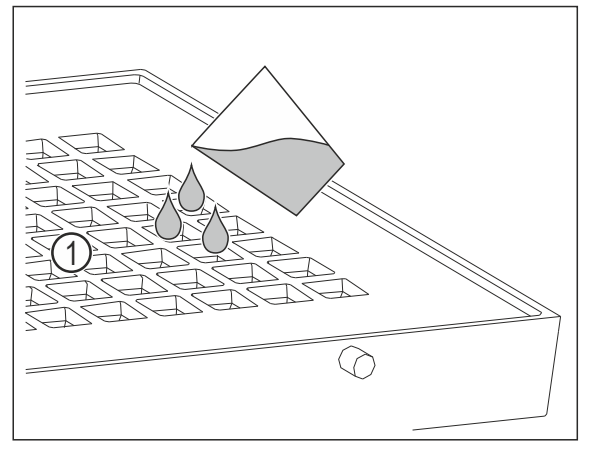

Fig. 103

Залейте не более 400 мл воды через отверстия Fig. 103 (1) в крышке.

### 8.3.2 Установка водяного блока

Можно установить водяной блок на деревянную решетку в самой нижней зоне для хранения вина.

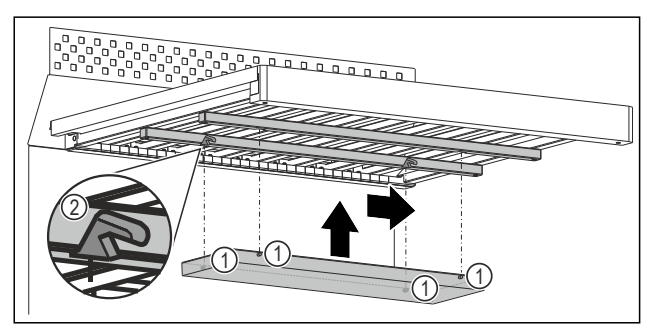

Fig. 104 Примерное изображение

- Установите каждый штифт Fig. 104 (1) в соответствующую выемку Fig. 104 (2) на направляющих под деревянной решеткой.
- Сдвиньте водяной блок вправо.
- Убедитесь,что водяной блок расположен горизонтально и штифты находятся в соответствующих выемках.

### 8.3.3 Извлечение водяного блока

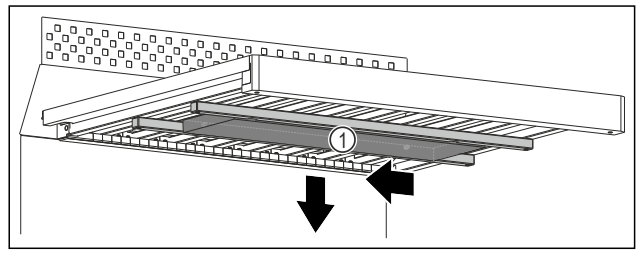

Fig. 105

- Сдвиньте водяной блок *Fig. 105 (1)* влево.
- Извлеките водяной блок Fig. 105 (1) по направлению вниз.

### 8.3.4 Разборка водяного блока

Вы можете разобрать водяной блок для очистки.

- Убедитесь, что выполнены следующие исходные условия:
- Водяной блок извлечен. (см. 8.3.3 Извлечение водяного блока)
- 🛯 Водяной блок полностью опорожнен.

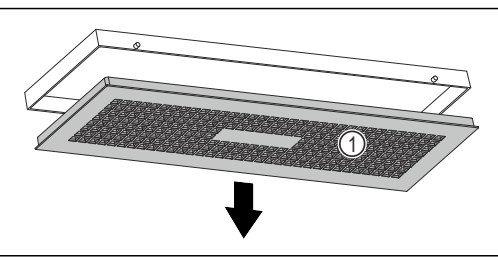

Fig. 106

- Медленно поверните водяной блок вниз, удерживая при этом крышку Fig. 106 (1).
- Снимите крышку Fig. 106 (1).

# 9 Уход

# 9.1 Воздухообмен через фильтр с активированным углем FreshAir

Вино изменяется постоянно в зависимости от окружающих условий; поэтому качество воздуха имеет решающее значение для хранения.

Фильтр с активированным углем FreshAir обеспечивает оптимальное качество воздуха.

- Фильтр с активированным углем следует менять каждые 6 месяцев.
- Фильтр с активированным углем необходимо утилизировать с обычным бытовым мусором.

#### Указание

Фильтр с активированным углем FreshAir можно получить в магазине Liebherr-Hausgeräte по ссылке home.liebherr.com/shop/de/deu/zubehor.html.

# 9.1.1 Замена фильтра с активированным углем FreshAir

В зависимости от оснащения производится многократно.

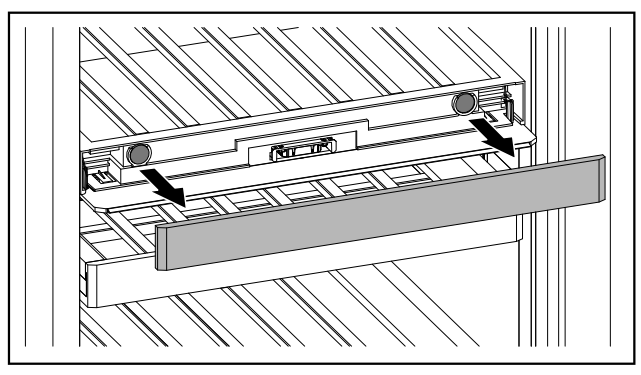

Fig. 107

Снимите накладку.

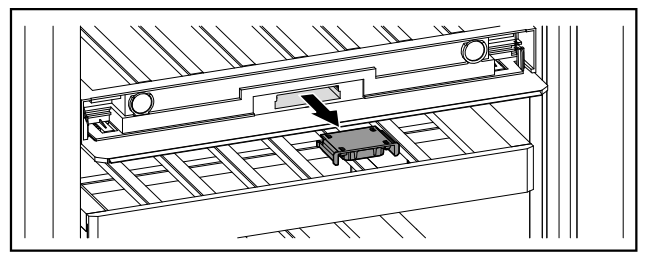

*Fig. 108* ▶ Вытяните выдвижной ящик.

\* Наличие в зависимости от модели и комплектации

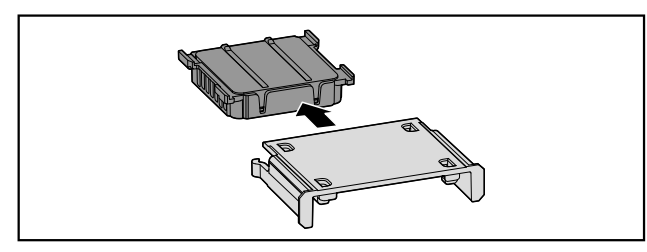

#### Fig. 109

Извлеките фильтр.

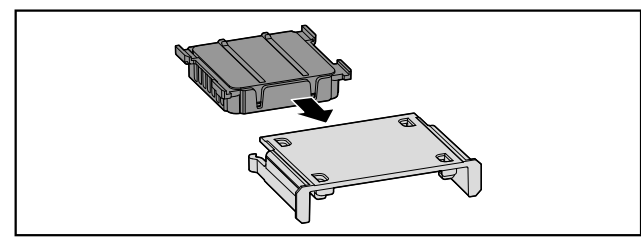

#### Fig. 110

Установите новый фильтр.

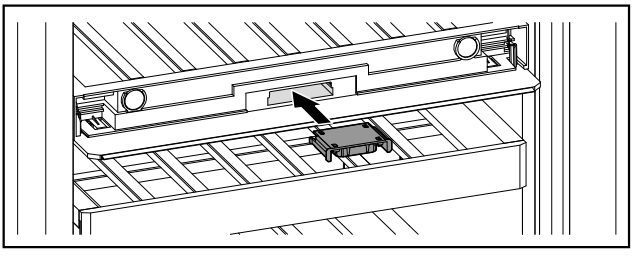

Fig. 111

• Закройте выдвижной ящик.

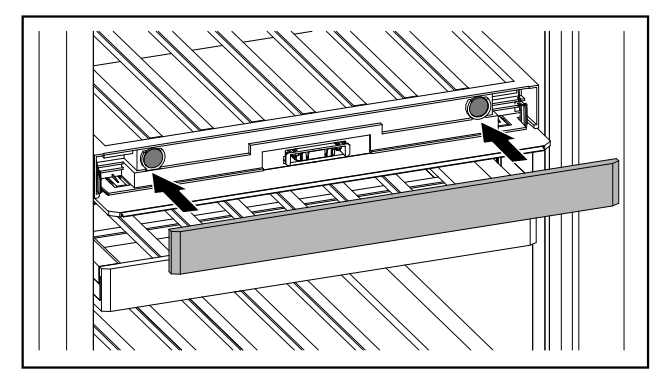

Fig. 112

• Установите накладку.

## 9.2 Чистка устройства

#### 9.2.1 Подготовка

# ПРЕДУПРЕЖДЕНИЕ

Опасность электрического удара!

Вытащите штекер холодильник из розетки или иным способом прервите подачу электропитания.

# / ПРЕДУПРЕЖДЕНИЕ

- Опасность пожара
- Не допускайте повреждения контура хладагента.
- Опорожнить устройство.
- Извлечь сетевую вилку.

### 9.2.2 Очистка корпуса

#### внимание

Не надлежащая очистка!

Повреждения на устройстве.

- Использовать исключительно мягкие салфетки и phнейтральные универсальные чистящие средства.
- Запрещается использовать губки с трущим или царапающим покрытием, а также стальную вату.
- Не используйте едкие, порошковые чистящие средства, а также чистящие средства, содержащие песок, хлористые соединения или кислоту.

# Предупреждение

Опасность травмы и повреждения горячим паром! Горячий пар может вызвать ожоги и повредить поверхности.

- ▶ Не используйте устройства очистки горячим паром!
- Протирайте корпус мягкой, чистой тряпкой. При сильном загрязнении используйте теплую воду с нейтральным чистящим средством. Стеклянные поверхности могут быть дополнительно очищены стеклоочистителем.

### 9.2.3 Очистка внутреннего пространства

#### ВНИМАНИЕ

Не надлежащая очистка!

Повреждения на устройстве.

- Использовать исключительно мягкие салфетки и phнейтральные универсальные чистящие средства.
- Запрещается использовать губки с трущим или царапающим покрытием, а также стальную вату.
- Не используйте едкие, порошковые чистящие средства, а также чистящие средства, содержащие песок, хлористые соединения или кислоту.
- Пластмассовые поверхности: ручная очистка мягкой чистой тканью с чуть теплой водой и небольшим количеством моющего средства.
- Металлические поверхности: ручная очистка мягкой чистой тканью с чуть теплой водой и небольшим количеством моющего средства.

### 9.2.4 Очистка оснащения

#### внимание

Не надлежащая очистка!

Повреждения на устройстве.

- Использовать исключительно мягкие салфетки и phнейтральные универсальные чистящие средства.
- Запрещается использовать губки с трущим или царапающим покрытием, а также стальную вату.
- Не используйте едкие, порошковые чистящие средства, а также чистящие средства, содержащие песок, хлористые соединения или кислоту.

#### Очистка сухой тканью без ворса:

- полка для хранения бутылок
- Очистите оснащение.

#### 9.2.5 После очистки

- Протрите насухо устройство и детали оборудования.
- Подсоедините устройство и включите.
- Чистку повторять регулярно.

# 10 Поддержка клиентов

# 10.1 Технические данные

| Максимальный вес загрузки<br>полки для хранения бутылок |              |       |  |  |
|---------------------------------------------------------|--------------|-------|--|--|
| Полка для 60 кг<br>хранения<br>бутылок                  |              |       |  |  |
| Полка<br>хранения<br>бутылок с т                        | для<br>геле- | 25 кг |  |  |
| скопическими<br>направляющими                           |              |       |  |  |

| Освещение                                          |           |  |  |  |  |
|----------------------------------------------------|-----------|--|--|--|--|
| Класс энергосбережения <sup>1</sup> Источник света |           |  |  |  |  |
| Данное изделие содержит один или                   | Светодиод |  |  |  |  |
| несколько источников света класса                  |           |  |  |  |  |
| энергосбережения G.                                |           |  |  |  |  |

<sup>1</sup> Устройство может содержать источники света различных классов энергосбережения. Низший класс энергосбережения указан.

#### Для устройств с WLAN-соединением:

| Указание частоты                        |                                                     |
|-----------------------------------------|-----------------------------------------------------|
| Диапазон частот                         | 2,4 ГГц                                             |
| Максимальная<br>мощность излу-<br>чения | < 100 мВт                                           |
| Цель применения<br>радиоустройства      | Внедрение в местную сеть WLAN<br>для обмена данными |

# 10.2 Рабочие шумы

Устройство стает причиной разных шумов во время работы.

- При незначительной производительности охлаждения устройство работает экономно, но дольше. Громкость меньше.
- При сильной производительности охлаждения пищевые продукты охлаждаются быстрее. Громкость выше.

Примеры:

- функции активированы (см. 7.2 Функции устройства)
- работающий вентилятор
- вложенные свежие пищевые продукты
- высокая температура окружающей среды
- долгое время открытая дверь

| Шум                                 |                                        | Возможн<br>причина                                                  | ая                                                                                       | Тип        | шума                                                                                       |  |
|-------------------------------------|----------------------------------------|---------------------------------------------------------------------|------------------------------------------------------------------------------------------|------------|--------------------------------------------------------------------------------------------|--|
| Бульканье и<br>плеск                |                                        | Хладаген<br>в конту;<br>ждения.                                     | т течет<br>ре охла-                                                                      | нор<br>при | мальный шум<br>работе                                                                      |  |
| Фырканье и<br>шипение               |                                        | Хладаген<br>в конту<br>ждения.                                      | т входит<br>р охла-                                                                      | нор<br>при | мальный шум<br>работе                                                                      |  |
| Жужжание                            |                                        | Устройст<br>ждает. Г<br>зависит (<br>водитель<br>охлажден           | во охла-<br>ромкость<br>от произ-<br>ности<br>ния.                                       | нор<br>при | мальный шум<br>работе                                                                      |  |
| Втягивание с<br>шумом               |                                        | Дверь<br>вается и<br>вается с<br>амортиза                           | Дверь откры- нормальн<br>вается и закры- при работ<br>вается с дверным<br>амортизатором. |            | мальный шум<br>работе                                                                      |  |
| Гудение и рок                       | Гудение и рокот                        |                                                                     | Работает венти-<br>лятор.                                                                |            | нормальный<br>рабочий шум                                                                  |  |
| Щелчок                              |                                        | Осуществляется нор<br>включение и пер<br>выключение<br>компонентов. |                                                                                          | нор<br>пер | мальный шум<br>еключения                                                                   |  |
| Треск или Кл<br>жужжание зас<br>акт |                                        | Клапаны<br>заслонки<br>активны.                                     | или                                                                                      | нор<br>пер | мальный шум<br>еключения                                                                   |  |
| Шум                                 | Воз<br>при                             | можная<br>чина                                                      | Тип шума                                                                                 | 1          | Устранение                                                                                 |  |
| Вибрация                            | Неп<br>вил<br>мон                      | ра-<br>ьный<br>таж                                                  | Ошибка-шум                                                                               |            | Выровняйте<br>устройство с<br>помощью<br>ножек по<br>горизонтали.                          |  |
| Стук                                | Осн<br>Пре<br>вну <sup>-</sup><br>устр | ащение,<br>дметы<br>гри<br>ройства                                  | Ошибка-шум                                                                               |            | Фиксиро-<br>вание частей<br>оснащения.<br>Оставить<br>расстояние<br>между пред-<br>метами. |  |

### 10.3 Техническая неисправность

Данное устройство сконструировано и изготовлено так, чтобы обеспечить безопасность функционирования и длительный срок службы. Тем не менее, если при эксплуатации возникла неисправность, проверьте, не вызвана ли она ошибкой в управлении. В этом случае возникшие расходы должны лечь на пользователя даже в период гарантийного обслуживания.

Следующие неисправности можно устранить самостоятельно.

# 10.3.1 Функционирование устройства

| Неисправность                                                                                 | Причина                                                                                                    | Устранение                                                                                                    |
|-----------------------------------------------------------------------------------------------|----------------------------------------------------------------------------------------------------|----------------------------------------------------------------------------------------------------|
| Устройство не<br>работает.                                                                    | → Устройство не включено.                                                                                        | <ul> <li>Включите устройство.</li> </ul>                                                                                                    |
|                                                                                               | → Сетевая вилка неправильно вста-<br>влена в розетку.                                                            | <ul> <li>Проверьте сетевую вилку.</li> </ul>                                                                                                    |
|                                                                                               | → Предохранитель розетки не в порядке.                                                                           | <ul> <li>Проверьте предохранитель.</li> </ul>                                                                                                    |
|                                                                                               | → Нарушение электроснабжения                                                                                     | <ul> <li>Устройство держите закрытым.</li> </ul>                                                                                                    |
|                                                                                               | → Разъем, предназначенный для<br>устройств, не выделяющих тепла,<br>вставлен неправильно в устрой-<br>ство.      | <ul> <li>Проверьте разъем, предназначенный для устройств,<br/>не выделяющих тепла.</li> </ul>                                                                                              |
| Температура<br>недостаточно<br>низкая.                                                        | → Дверь устройства неплотно<br>закрыта.                                                                          | <ul> <li>Закройте дверцу устройства.</li> </ul>                                                                                                    |
|                                                                                               | → Окружающая температура<br>слишком высокая.                                                                     | <ul> <li>Решение проблемы: (см. 1.4 Область применения<br/>устройства)</li> </ul>                                                                                                    |
|                                                                                               | → Устройство открывали слишком<br>часто или надолго.                                                             | <ul> <li>Подождите – возможно, необходимая температура<br/>восстановится сама собой. Если это не происходит,<br/>обратитесь в сервисную службу. (см. 10.4 Сервисная<br/>служба)</li> </ul> |
|                                                                                               | → Температура установлена непра-<br>вильно.                                                                      | <ul> <li>Установите более низкую температуру и проверьте<br/>через 24 часа.</li> </ul>                                                                                                    |
|                                                                                               | → Устройство установлено вблизи<br>источника тепла (плита, система<br>отопления и т. д.).                        | <ul> <li>Измените место установки устройства или источника<br/>тепла.</li> </ul>                                                                                                    |
| Уплотнение двери<br>необходимо заме-<br>нить из-за повре-<br>ждения или по<br>другой причине. | → Уплотнение двери является<br>сменным. Его можно заменить<br>без какого-либо вспомогатель-<br>ного инструмента. | <ul> <li>Обратитесь в сервисную службу. (см. 10.4 Сервисная<br/>служба)</li> </ul>                                                                                                    |
| На устройстве<br>образовался лед<br>или конденсат.                                            | → Дверное уплотнение может выйти<br>из паза.                                                                     | <ul> <li>Проконтролируйте дверное уплотнение на правиль-<br/>ность посадки в пазу.</li> </ul>                                                                                              |
| Наружные поверх-<br>ности устройства<br>теплые.*                                              | → Тепло контура охлаждения<br>используется для предотвра-<br>щения образования конденса-<br>ционной воды.        | <ul> <li>Это нормальное явление.</li> </ul>                                                                                                    |

### 10.3.2 Оснащение

| Неисправность                               | Причина                                                                                                    | Устранение                                                                                                    |
|---------------------------------------------|----------------------------------------------------------------------------------------------------|----------------------------------------------------------------------------------------------------|
| Плесень на<br>бутылках с вином              | → Так же, как и при других<br>формах хранения в зависимости<br>от вида клея, использованного<br>на этикетках, может образоваться<br>небольшая плесень. | <ul> <li>Удалите остатки клея.</li> </ul>                                                                                  |
| Внутреннее осве-<br>щение не рабо-<br>тает. | → Устройство не включено.                                                                                                    | <ul> <li>Включите устройство.</li> </ul>                                                                                   |
|                                             | → Дверь была открыта дольше<br>15 минут.                                                                                                    | <ul> <li>При открытой двери внутреннее освещение автомати-<br/>чески выключается приблизительно через 15 минут.</li> </ul> |
|                                             | → Неисправен светодиод осве-<br>щения, или повреждена крышка.                                                                                          | <ul> <li>Обратитесь в сервисную службу. (см. 10.4 Сервисная<br/>служба)</li> </ul>                                         |

# 10.4 Сервисная служба

Сначала проверьте, можно ли устранить дефект самостоятельно (см. 10 Поддержка клиентов). Если нет, то следует обратиться в сервисную службу.

Адрес имеется в прилагаемой брошюре «Сервисная служба Liebherr» или по ссылке home.liebherr.com/ service.

### Ţ ПРЕДУПРЕЖДЕНИЕ

Неквалифицированно выполненный ремонт! Травмы.

- Ремонт и вмешательство в устройство и работы на сетевом кабеле, не указанные однозначно (см. 9 Уход), разрешается выполнять только специалисту сервисной службы.
- Замена поврежденных сетевых кабелей осуществляется только производителем, его сервисной службой или лицом с аналогичной квалификацией.
- В устройствах со штекером для слаботочных устройств замена может производиться заказчиком.

### 10.4.1 Обращение в сервисную службу

Убедитесь в том, что подготовлена следующая информация об устройстве:

- Обозначение устройства (модель и индекс)
- Сервисный номер (сервис)
- □ Серийный номер (S-Nr.)

• Вызовите информацию об устройстве через дисплей. -или-

- Возьмите информацию об устройстве с заводской таблички. (см. 10.5 Заводская табличка)
- Записать информацию о приборе.
- Обратитесь в сервисную службу: Сообщите о неисправности и информацию об устройстве.
- ▶ Это позволит выполнить быстрое и целенаправленное обслуживание.
- Следуйте последующим инструкциям сервисной службы.

# 10.5 Заводская табличка

Заводская табличка находится слева снизу на внутренней стороне устройства.

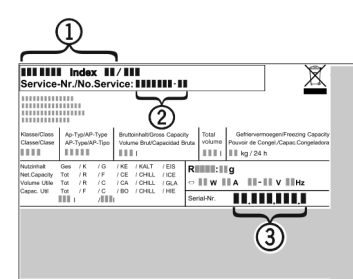

Fig. 113

(1) Название устройства (3) Серийный номер

(2) Сервисный номер

• Считать информацию с заводской таблички.

# 11 Отключение

- Опорожнить устройство.
- Выключите устройство. (см. 7.2.2 Включение и выключение устройства)
- Извлеките сетевой штекер из розетки.

- При необходимости извлеките разъем, предназначенный для устройств, не выделяющих тепла: Извлеките разъем, предназначенный для устройств, не выделяющих тепла, и одновременно переместите его влево и вправо.
- Очистите устройство. (см. 9.2 Чистка устройства)
- ► Оставьте дверь устройства открытой, чтобы не возникали неприятные запахи.

# 12 Утилизация

## 12.1 Подготовка устройства к утилизации

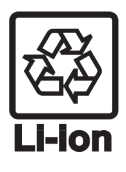

В некоторых изделиях Liebherr используются элементы питания (батарейки). В целях защиты окружающей среды в соответствии с законодательством ЕС конечный пользователь должен извлекать эти батарейки перед утилизацией старых устройств. Если в вашем устройстве имеются батарейки, то на устройстве будет располагаться соответствующее указание.

Лампочки Если вы можете извлечь лампочки самостоятельно, не разбив их, также извлеките их перед утилизацией.

- Выведите устройство из эксплуатации.
- Если это возможно: осторожно извлеките лампочки.

# 12.2 Экологичная утилизация устройства

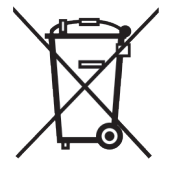

Устройство содержит материалы. представляющие ценность, и поэтому должно быть доставлено на пункт отличный от пункта сбора. сбора обычного бытового мусора.

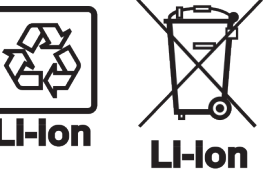

Лампочки

Для Германии:

Утилизируйте батарейки

отдельно от бытовых отходов. Для этого можно бесплатно сдать батарейки в магазинах или в пунктах вторичной переработки / приема вторсырья.

Утилизируйте снятые лампочки соответствующие через системы раздельного сбора отходов.

Вы можете бесплатно утилизировать устройство в местных пунктах вторичной переработки / приема вторсырья сборные контейнеры через класса 1. При покупке нового холодильного/морозильного устройства старое устройство бесплатно принимают обратно предприятия розничной торговли с торговой площадью > 400 м<sup>2</sup>.

30

# ПРЕДУПРЕЖДЕНИЕ

Выделение хладагента и масла!

Пожар. Содержащийся в устройстве хладагент не опасен для окружающей среды, но является горючим материалом. Содержащееся в устройстве масло также является горючим материалом. Вытекающий хладагент или масло при соответствующей высокой концентрации и при контакте с внешним источником тепла могут воспламениться.

- Не повредите трубопроводы контура хладагента и компрессор.
- Соблюдайте указания по транспортировке устройства.
- Не допускайте повреждения устройства в процессе возврата.
- Утилизируйте батарейки, лампочки и устройство в соответствии с указанными выше требованиями.

# 13 Информация об изготовителе

Liebherr-Hausgeraete Marica EOOD

BG 4202 Радиново, обл. Пловдив

Болгария

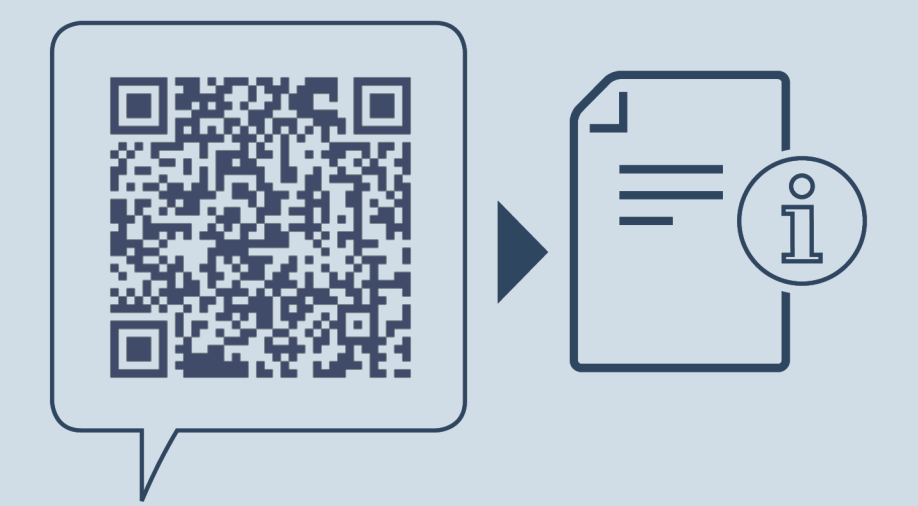

home.liebherr.com/fridge-manuals

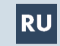

**RU** Винный темперирующий шкаф

Индекс артикульных номеров: 7083544-02

Дата выдачи: 20250522

Liebherr-Hausgeräte Marica EOOD Bezirk Plovdiv 4202 Radinovo Bulgarien